# SPorts IB Bienvenidos - Benvinguts - Welcome - Bienvenu

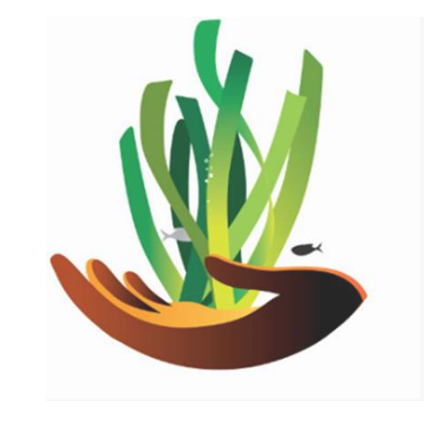

COMO DARSE DE ALTA Y RESERVAR UNA BOYA HOW TO REGISTER IN THE SYSTEM AND BOOK A BUOY COMMENT S'INSCRIRE DANS LE SYSTÈME ET RÉSERVER UNE BOUÉE

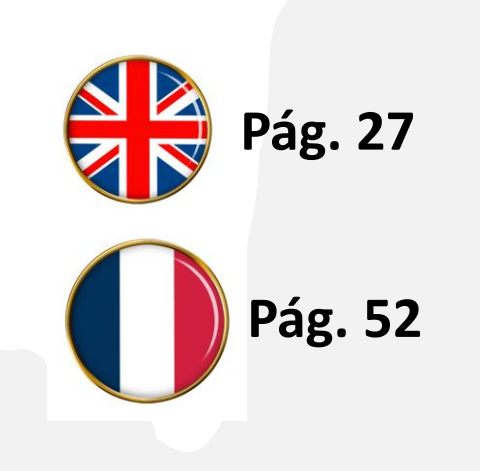

# Visite https://www.portsib.es/ca/paginas/inici

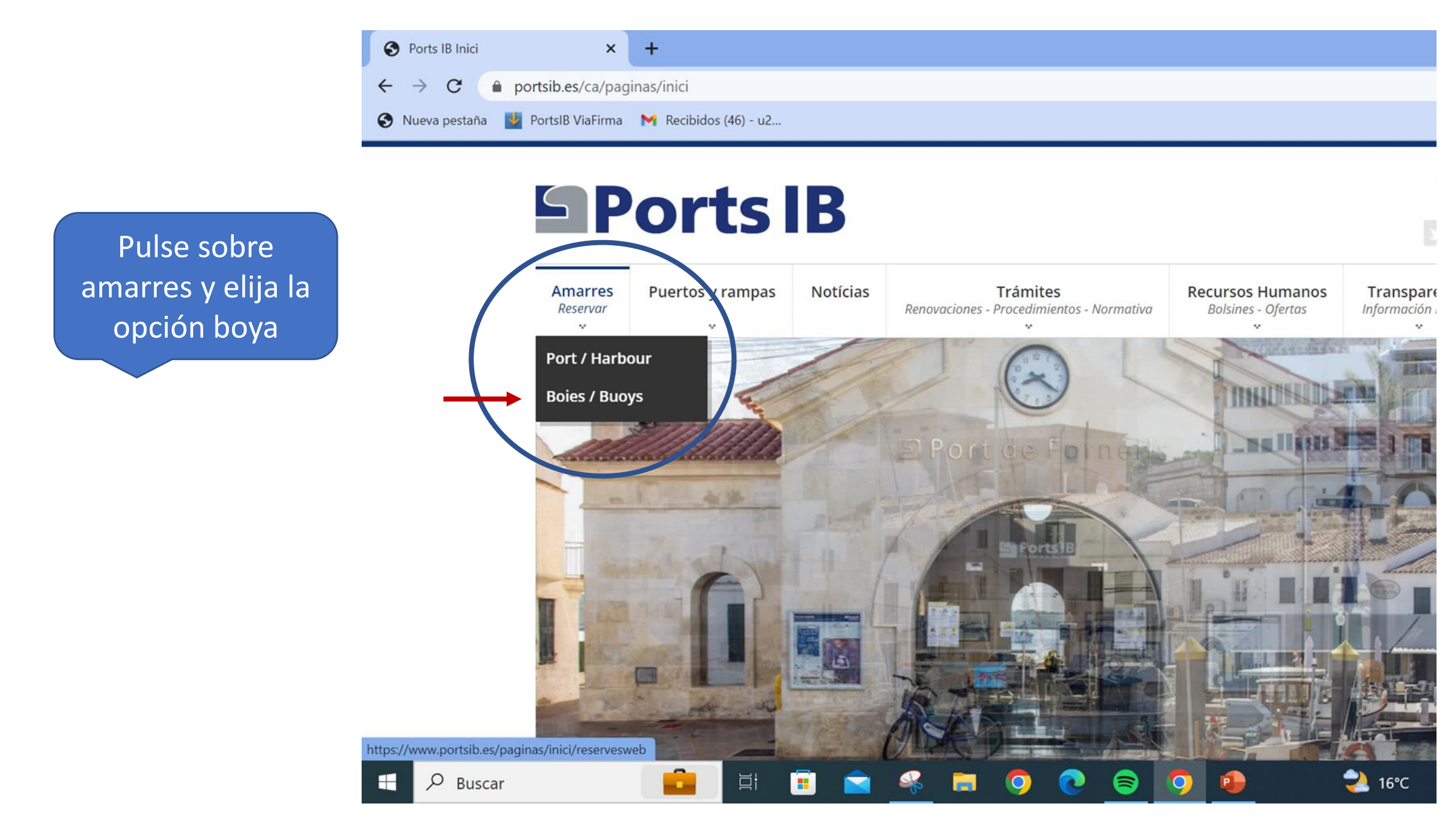

# CAMPOS DE FONDEO

Atención al usuario de lunes a viernes de 9:00 a 14:00 - **TELÉFONO 971 74 56 25** / Customer service from Monday to Friday from 9:00 a.m. to 2:00 p.m. - **TELEPHONE 971 74 56 25** 

Atención al usuario de lunes a viernes de 14:00 a 19:00, sábados, domingos y festivos de 09:00 a 19:00 - **TELÉFONO 673 03 96** 23 / Customer service from Monday to Friday from 14:00 to 19:00, Saturdays, Sundays and public holidays from 09:00 to 19:00 -**TELEPHONE 673 03 96 23** 

Atención al usuario por correo electrónico: reservas@portsib.es / User service by email: reservas@portsib.es

### Registro usuario / embarcación User / boat registration

ATENCIÓN / ATTENTION!

Antes de realizar una reserva debe registrar su embarcación. Si Ud. ya la tiene registrada en el sistema puede ir directamente a realizar la reserva de la boya / Before booking you must be registered on the Online Buoy Booking system. Please go to User account registration. If you have already registered your boat, click on Online buoy booking to make your reservation.

#### Reservar una boya / Book buoy

Condiciones del servicio de reservas boyas / Terms and conditions

Lea el condicionado es muy importante Teléfonos y mail de contacto para cualquier duda

> NUEVO USUARIO Primera vez que reserva en boyas PortsIB

Antes de comenzar tenga a mano toda su documentación y la de su embarcación digitalizada o en foto

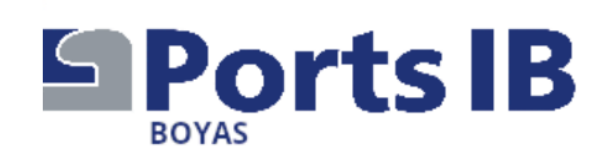

Rellene sus datos personales

Las fechas autorizadas de amarre son del 13/06 al 30/09. Nuevo Usuario (Los campos con \* son obligatorios)

### **Datos Personales**

| Email*       |      | Documento* | DNI |
|--------------|------|------------|-----|
|              |      |            |     |
| Tratamiento* | Sr 🗸 | Nombre*    |     |
| Apellidos*   |      | Teléfono*  |     |
|              |      |            |     |

ESPAÑOL CATALÀ ENGLISH

971745625

reservas@portsib.es

Información de contacto

# Su dirección completa

Dirección

| Dirección* | ~      |   | Número*             |  |
|------------|--------|---|---------------------|--|
| Piso       |        |   | Puerta              |  |
| Escalera   |        |   | Código<br>Postal*   |  |
| País*      | España | ~ |                     |  |
| Provincia* | ✓      |   | Prov.<br>Extranjera |  |

### Embarcación

| Nombre de la Embarcación* |  |
|---------------------------|--|
|                           |  |

Los datos de su embarcación tal como constan en la documentación. Si no es bandera española anoten el número de registro. El número de póliza y la compañía es muy importante

| Matrícula    | Lista  | Provincia | Distrito | Folio              | Año |  |
|--------------|--------|-----------|----------|--------------------|-----|--|
| ] Española   | ~      | ~         | ~        |                    | ~   |  |
| _ Extranjera |        |           |          |                    |     |  |
| Eslora       | 4 ~ 00 | ~         |          | № Poliza<br>Seguro |     |  |
| Manga        | 1 🗸 00 | ~         |          | Observaciones      |     |  |
| Calado       | 0 ~ 00 | ~         |          |                    |     |  |
| Тіро         | Motor  | ·         |          |                    |     |  |
| Bandera      | España |           | ~        |                    | li  |  |

## Documentación Adjunta

# Documentación Adjunta

#### O Aviso

La documentación que

nos debe adjuntar de

**1.-** Hoja de registro

marítimo español o

**2.-** Su documento de

*identidad o pasaporte* 

de

la

forma digital:

certificado

inscripción de

3.- Póliza seguro.

embarcación.

La hoja de Registro Marítimo Español (Hoja de Asiento) o Certificado de Inscripción debe de ser adjuntada de manera obligatoria\* para poder validar la embarcación. En caso contrario no se podrán realizar reservas en el sistema.

\*En los casos necesarios

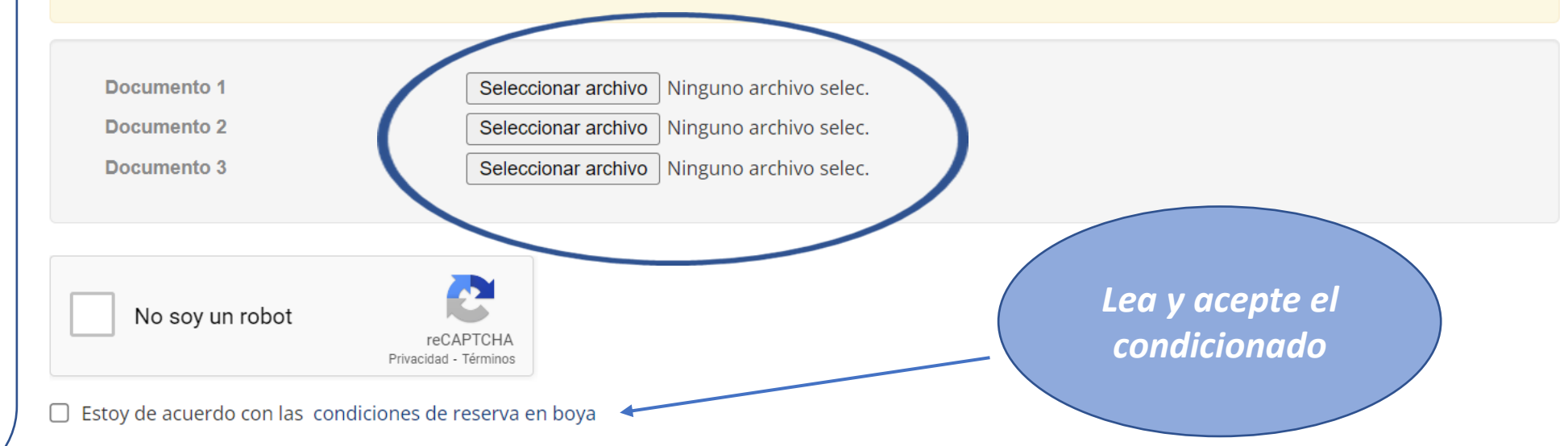

PROTECCIÓN DE DATOS PERSONALES.- Sus datos personales se hallan incorporados a un fichero de PORTS DE LES ILLES BALEARS (PORTSIB) para la tramitación de su solicitud, así como, en su caso, para el mantenimiento de las comunicaciones recíprocas. Puede ejercer sus derechos de acceso, rectificación, cancelación y oposición, dirigiéndose por escrito a Ports de les Illes Balears, en C/ Vicente Tofiño, 36 Coll d'en Rabassa 07007.

Si su embarcación es de lista 6<sup>ª</sup> además deberá enviar el contrato de alquiler a reservas@portsib.es

# Aceptar

Una vez enviada la documentación recibirá un correo para la activación como usuario y en un plazo aprox. de 24 horas , si la documentación es correcta, le enviaremos otro correo de validación del barco. Ahora active su usuario.

**I**→

:

1 de 260

14:51 (hace 4 minutos)

5

7

(⁄+

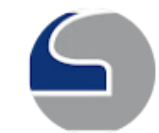

←

u9008@portsib.es

para Joanvipages 🔻

(!)

₽

Accede al siguiente link para poder activar el usuario de la plataforma de Boyas de PortsIB:

Ir a la activación del cliente

回

M

[Mensaje recortado] Ver todo el mensaje

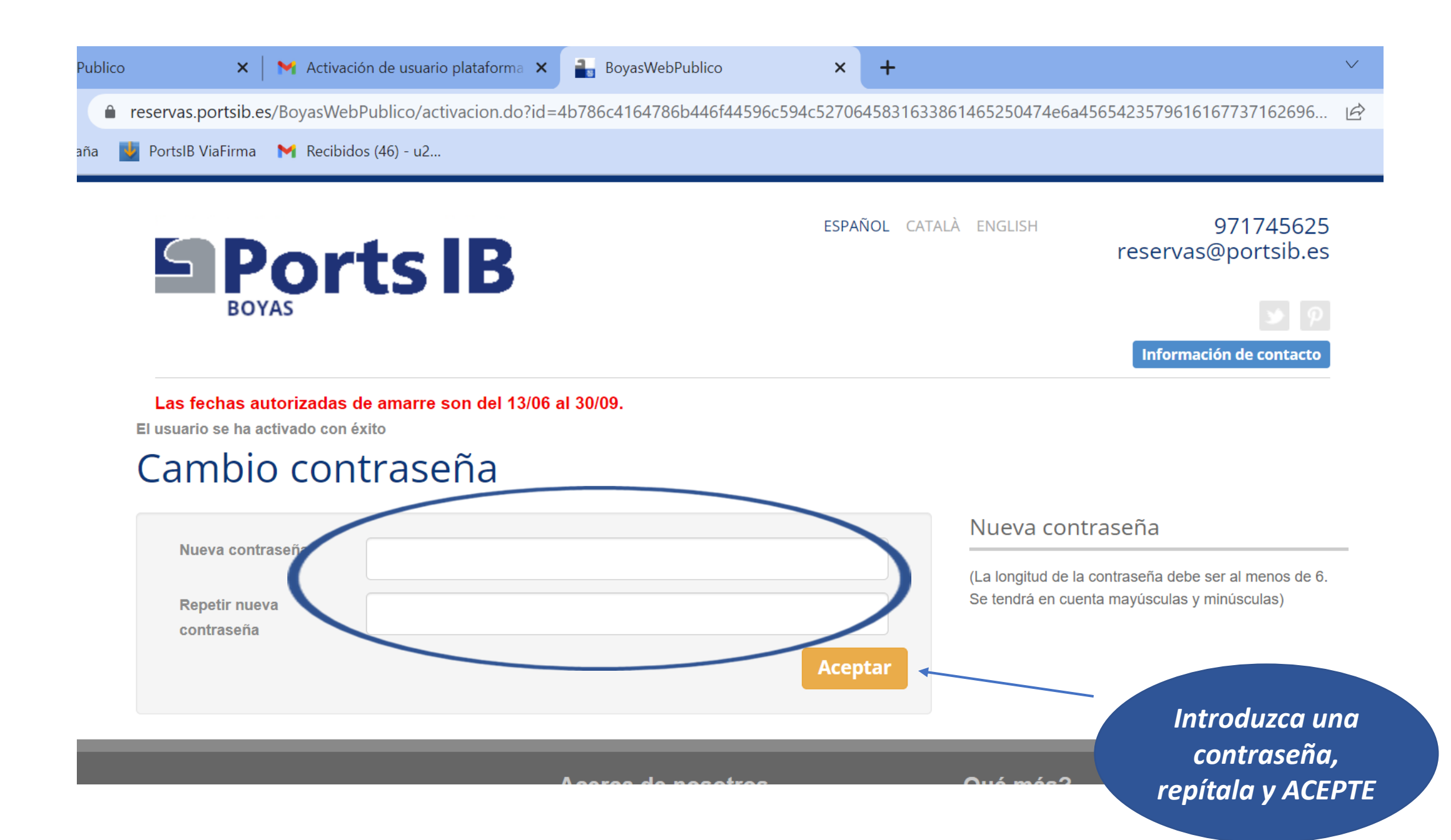

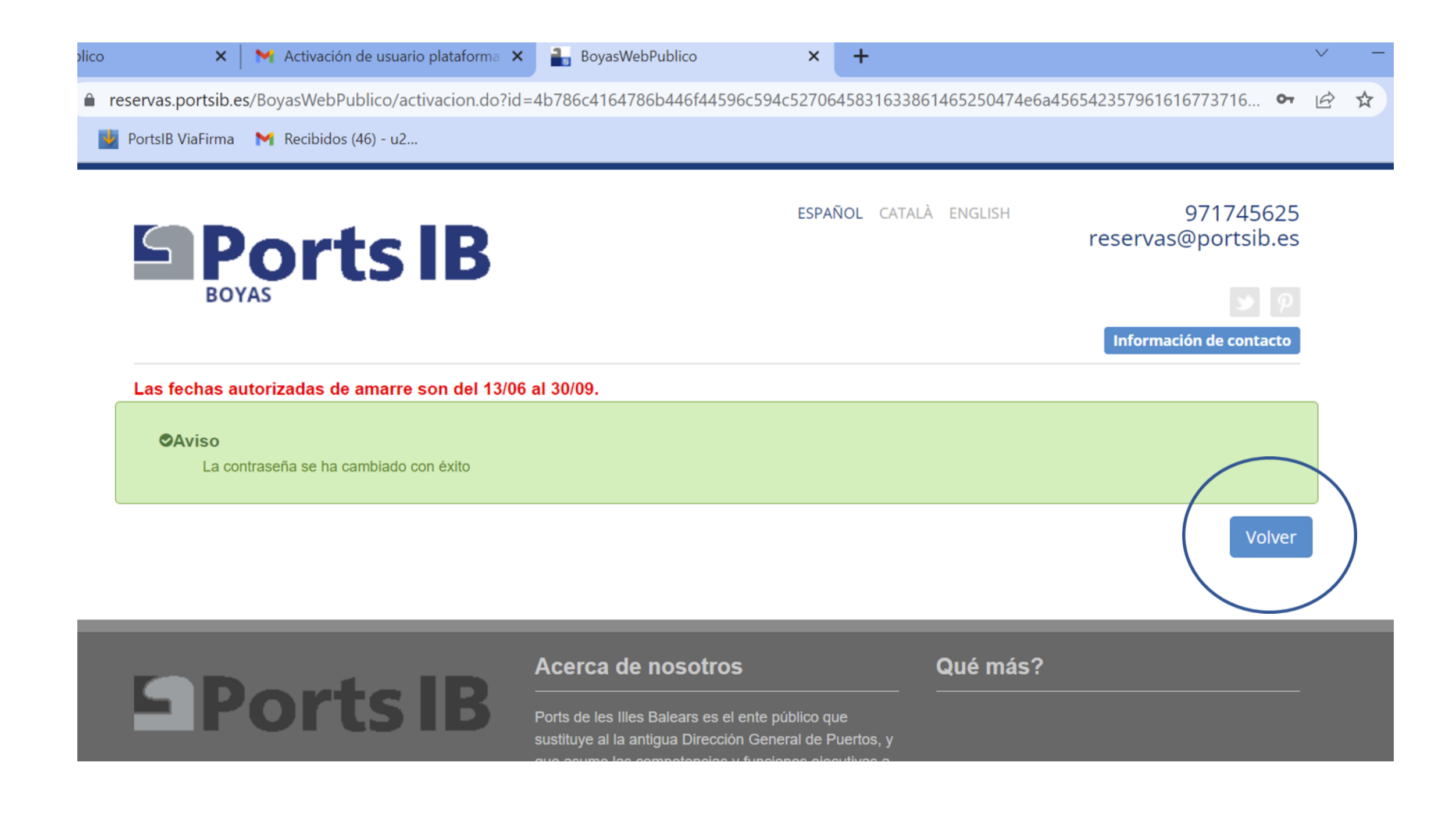

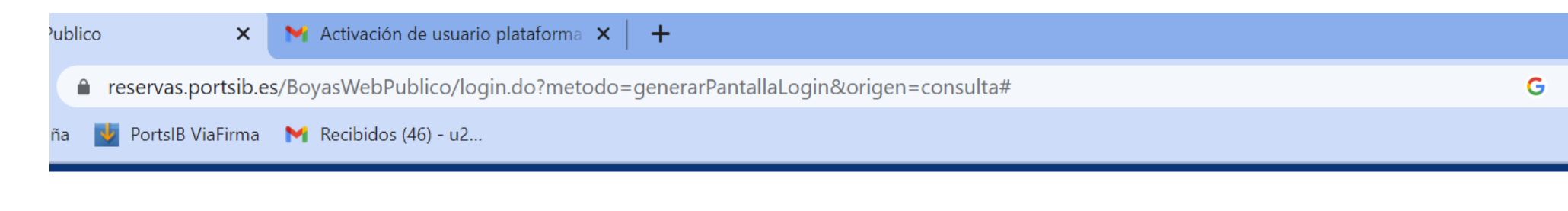

ESPAÑOL CATALÀ ENGLISH

971745625

reservas@portsib.es

Información de contacto

Introduzca el nombre de usuario (mail) y contraseña y pulse ACCEDER Ojo el sistema respeta las mayúsculas y las minúsculas

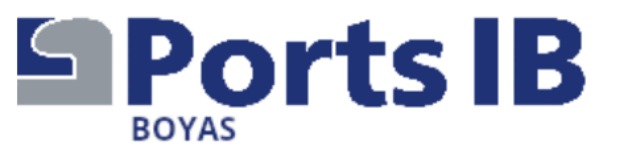

Las fechas autorizadas de amarre son del 13/06 al 30/09.

| Usuario (email)*             | Usuario        |   |
|------------------------------|----------------|---|
| Contraseña*                  | Contraseña     |   |
| Nuevo Usuario     ¿Olvidaste | la contraseña? | ) |

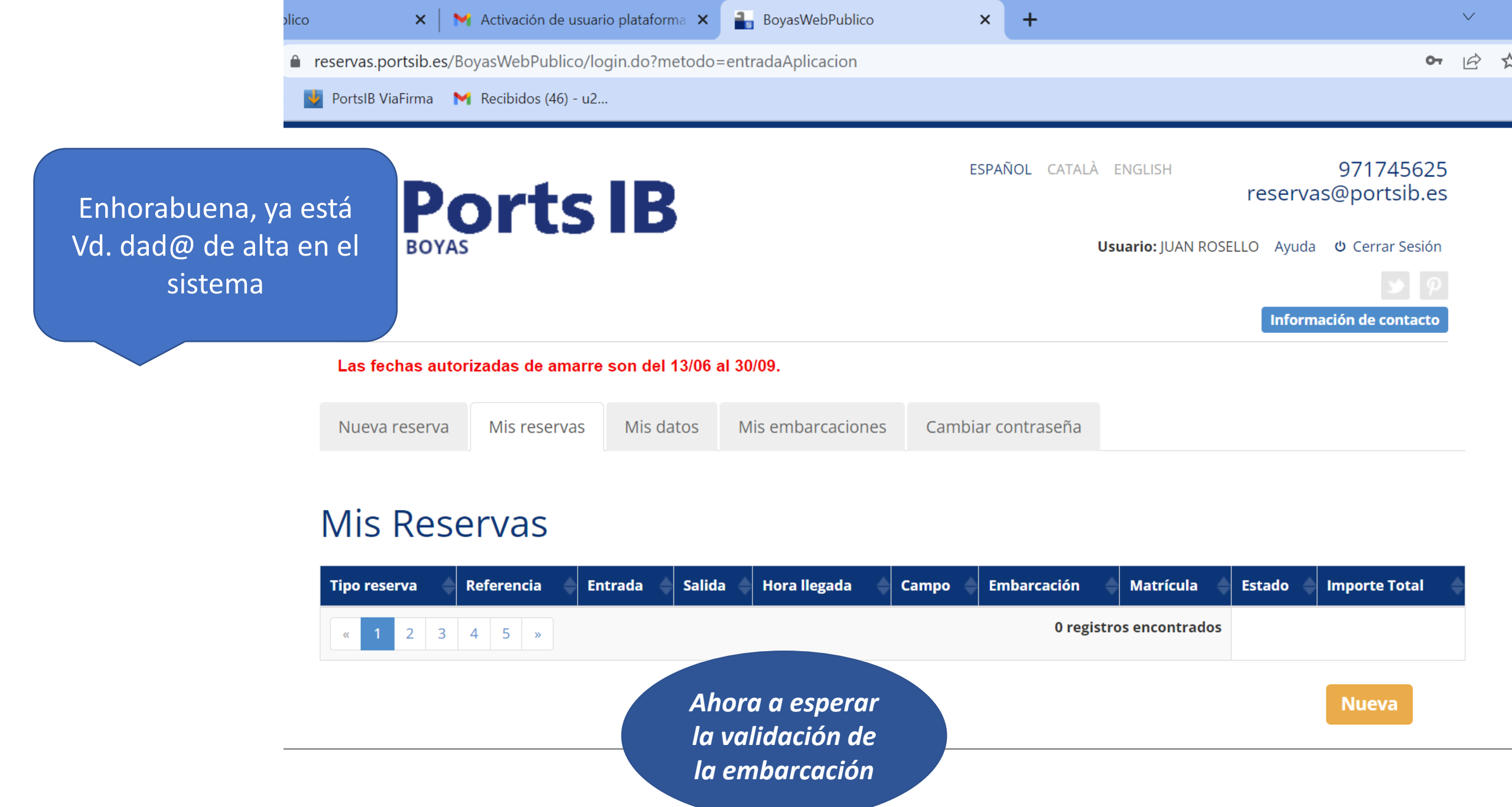

|                 | erva | Boyas PortsIB | - Embarca 🗙              | +                          |                   |                    |                    |                     |           |          |               |            | $\checkmark$ | —                       | đ          | $\times$ |
|-----------------|------|---------------|--------------------------|----------------------------|-------------------|--------------------|--------------------|---------------------|-----------|----------|---------------|------------|--------------|-------------------------|------------|----------|
|                 | /?og | bl#inbox/Fl   | MfcgzGsnBhjnX            | PDPXCpNGQ                  | ngfTthGK          | p                  |                    |                     |           |          |               |            | €. 🖻         | ☆ C                     | ] 🕕        | :        |
|                 | סטומ | s (46) - uz   |                          |                            |                   |                    |                    |                     |           |          |               |            |              |                         |            |          |
| a a ci á n      |      | <b>Q</b> Bu   | scar corre               | D                          |                   |                    |                    |                     |           |          | 荘             | ?          | <b>(</b> )   | * * *<br>* * *<br>* * * |            |          |
| a. Ya<br>eserva |      | ÷             |                          | 创                          |                   | ()                 | ⊘+                 | ₽                   |           | :        | 2 de 263      | <          | >            | •                       | 1          | 31       |
|                 |      |               | Reserv                   | a Boya                     | s Por             | tslB               | - En               | nbarca              | ción      | Valid    | ada           |            | ¢            | ß                       | ŀ          |          |
|                 |      | $\subseteq$   | u9008@p                  | ortsib.es                  |                   |                    |                    |                     |           | 16:32    | (hace 1 hora) | ☆          | ←            | :                       | •          | 3        |
|                 |      |               | para Joanvip             |                            | rt                | S                  | I                  | 3                   |           |          |               |            |              |                         |            | •        |
|                 |      |               | La embarca<br>podrán rea | ación 2939<br>lizar reserv | - JUAN<br>⁄as con | IITO ha<br>dicha e | ı sido v<br>embarc | alidada p<br>ación. | or el pei | rsonal d | e PortsIB. /  | A partir c | le ahora     | a se                    |            |          |
|                 |      |               |                          |                            |                   |                    |                    |                     |           |          |               |            |              |                         |            | >        |
|                 |      | Ξi            | 🗐 📄                      | 🤹 📒                        | 0                 | 0                  | $\bigcirc$         | =                   |           |          | EUR ^         | ê 🗖 🖫      | ີ ປຸ× ESI    | P 17:2                  | 14<br>2023 | 4        |

Genial, su embarcación ya está validada. Ya puede hacer la re<u>serva</u>

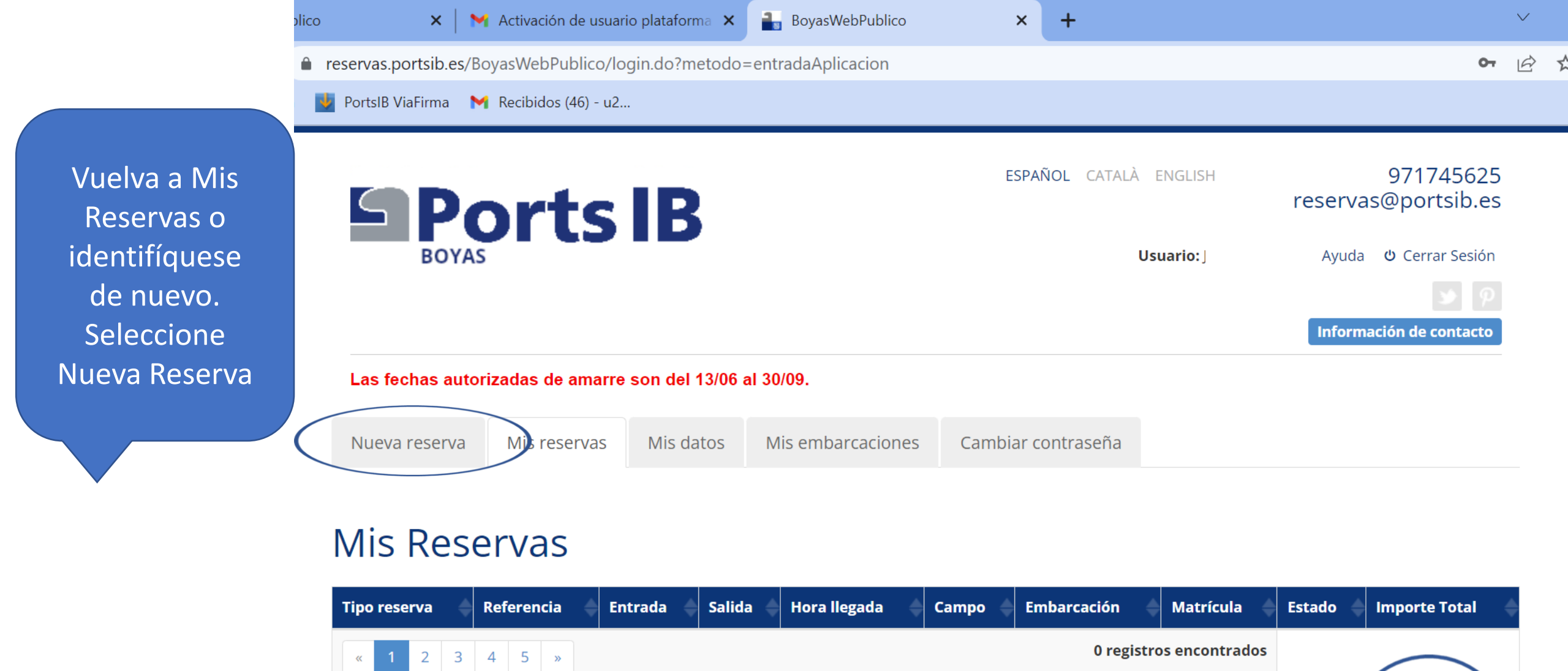

Nueva

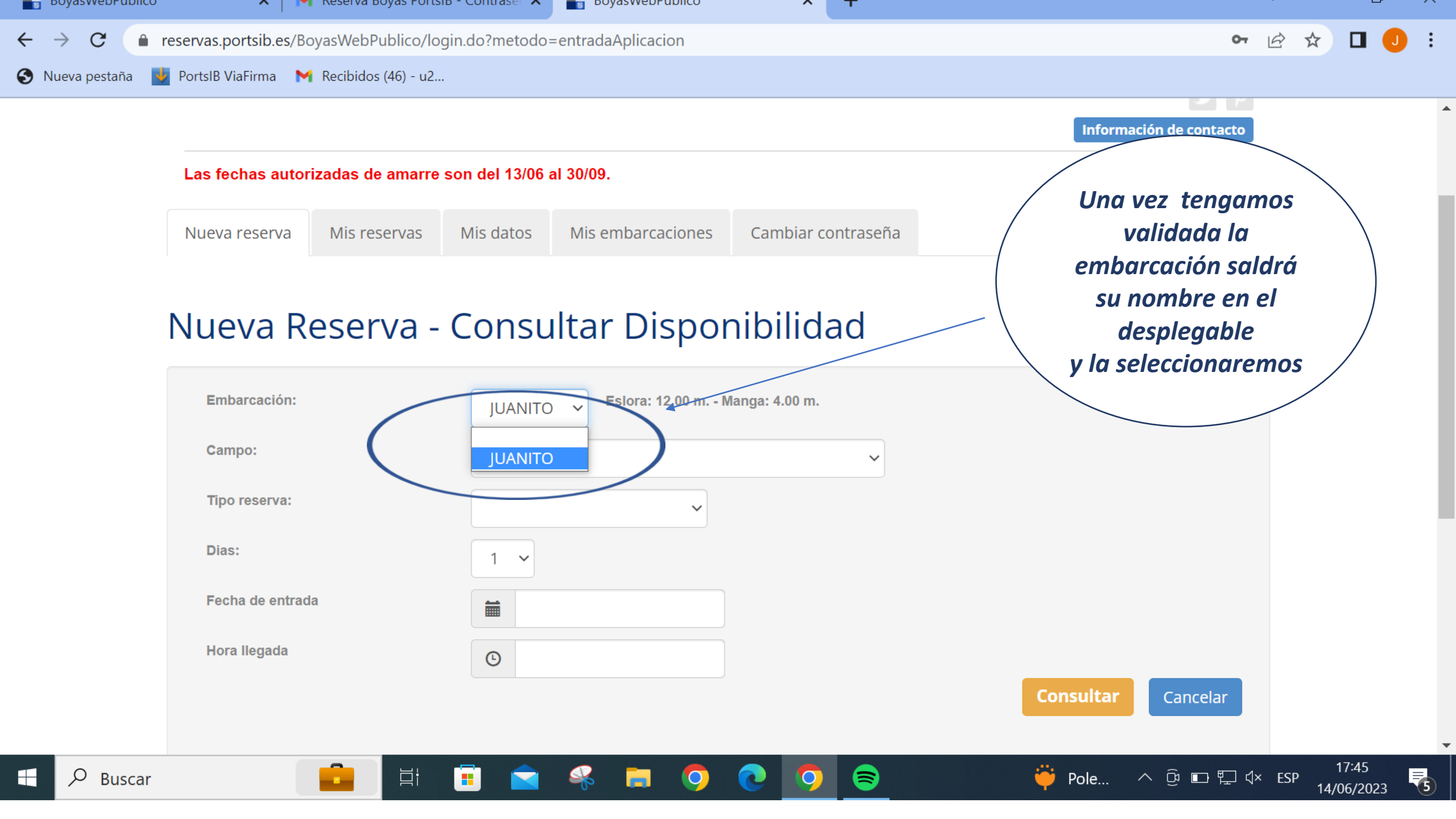

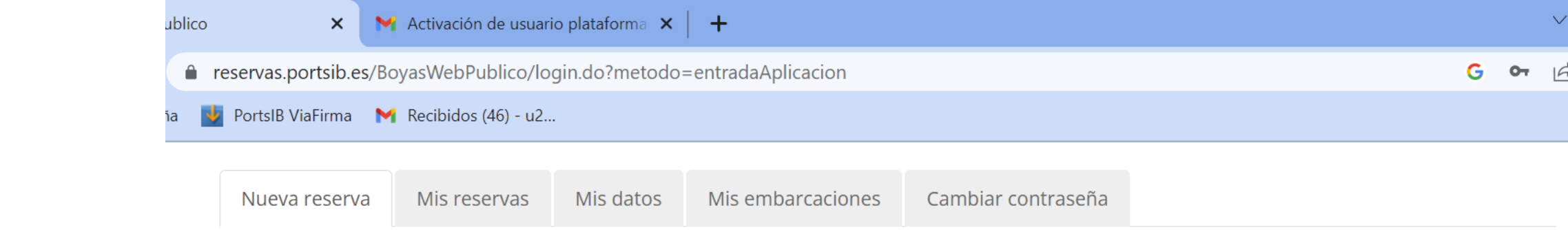

Elija el campo donde quiere reserva la boya

# Nueva Reserva - Consultar Disponibilidad

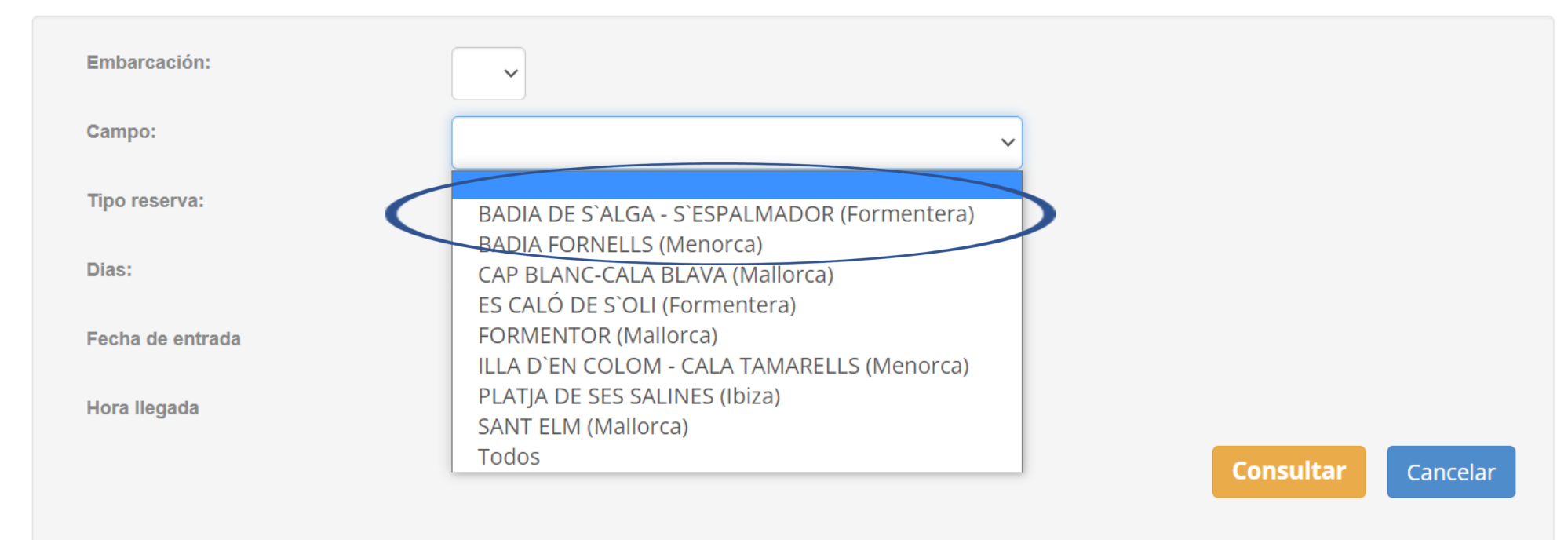

co

Nueva reserva

Mis reservas

# M Activación de usuario plataforma 🗙 🛛 🕂 × reservas.portsib.es/BoyasWebPublico/login.do?metodo=entradaAplicacion 😻 PortsIB ViaFirma 🛛 M Recibidos (46) - u2...

Cambiar contraseña

Mis embarcaciones

G OT

Cancelar

Reserva día completo. (De 11:00h a 10:00h: máx. 23 horas) Con antelación.

Elija el tipo de reserva:

- Estancia día. (10:00 a 18:00: 8horas) Sin antelación, el mismo día
- Bono de baño. (10:00 a 14:00 h o 14:00 a 18:00 : 4 horas)- Máx 12 metros eslora. Sin antelación, el mismo día

# Nueva Reserva - Consultar Disponibilidad

Mis datos

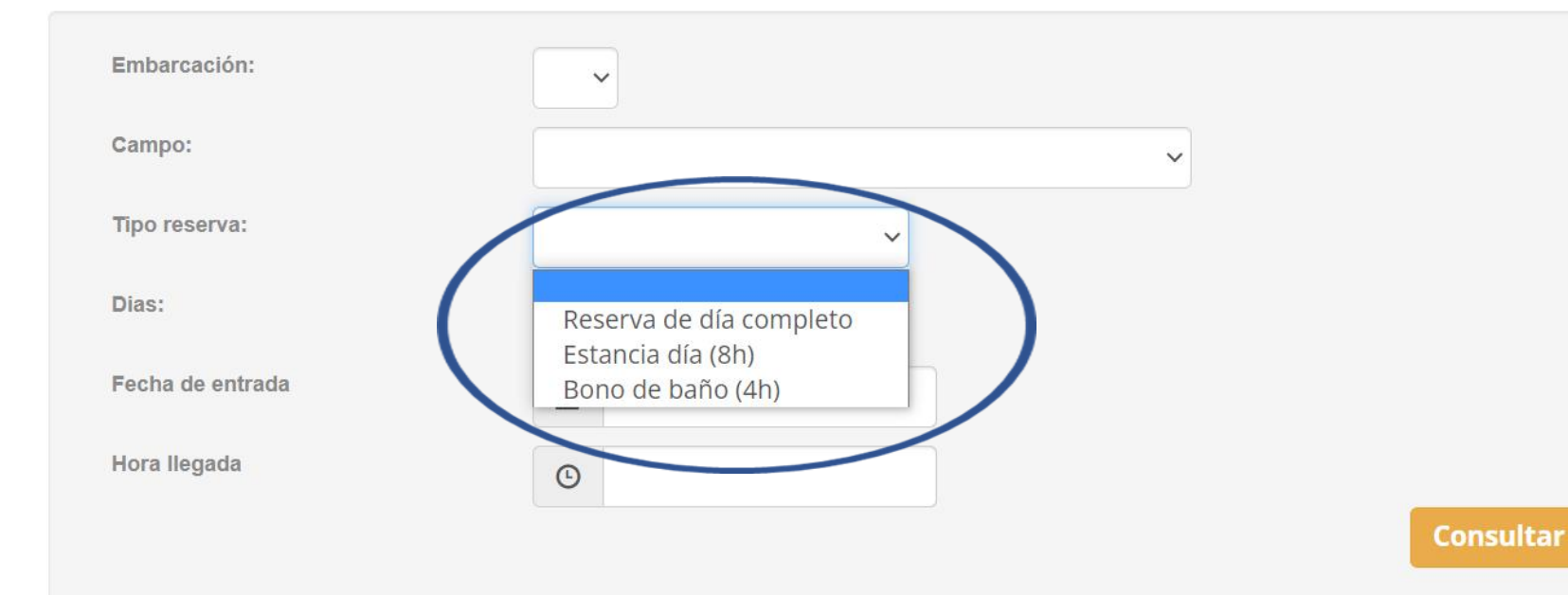

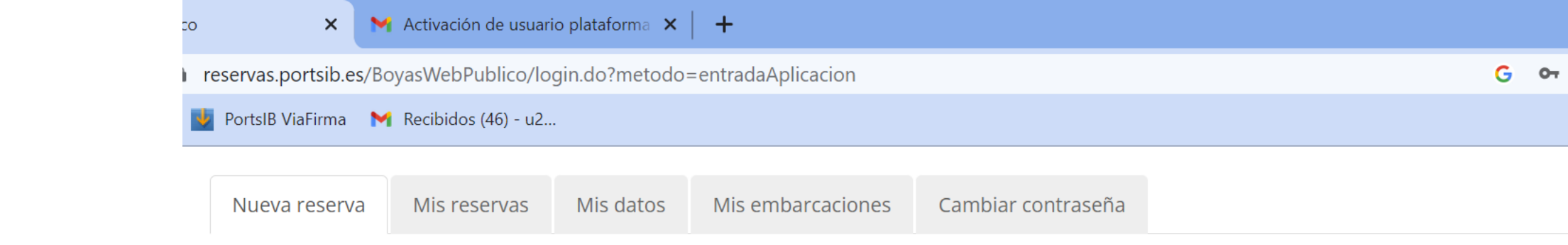

Elija el día de entrada en el campo de boyas. Recuerde que el bono día y el bono baño sólo pueden reservarse para el mismo día

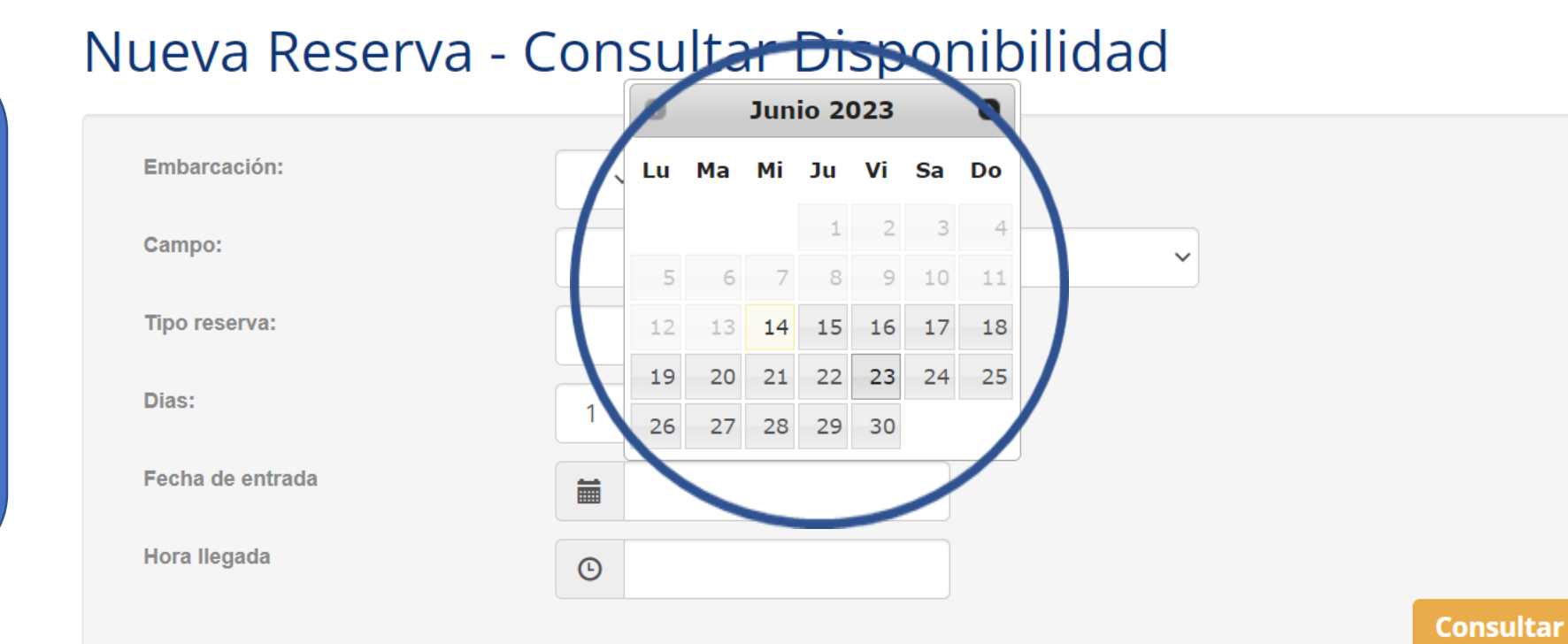

Cancelar

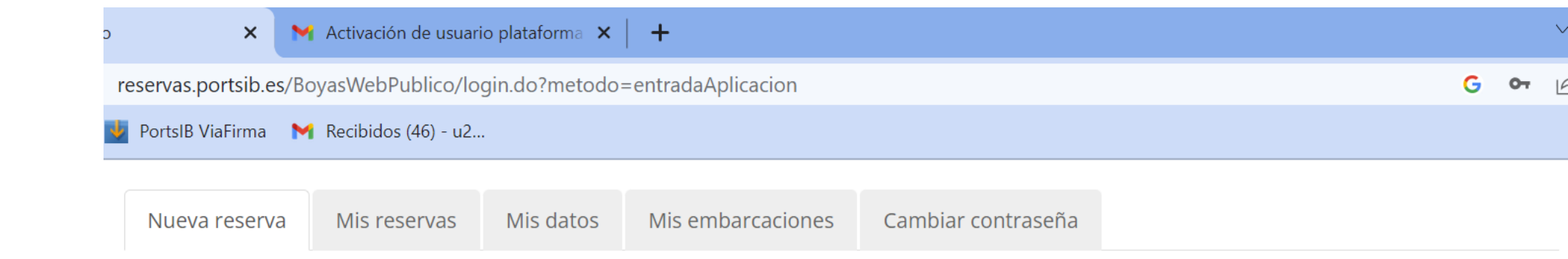

En el servicio de Reserva de día completo puede elegir de 1 a 3 noches

# Nueva Reserva - Consultar Disponibilidad

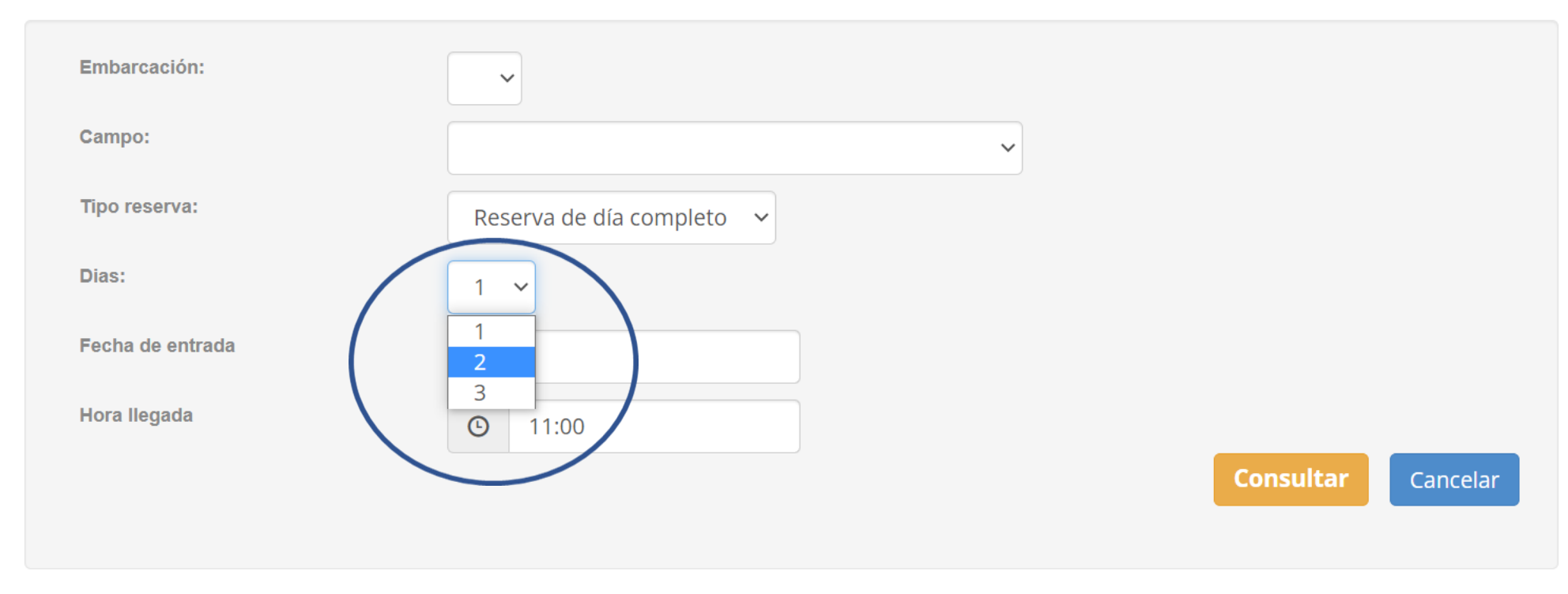

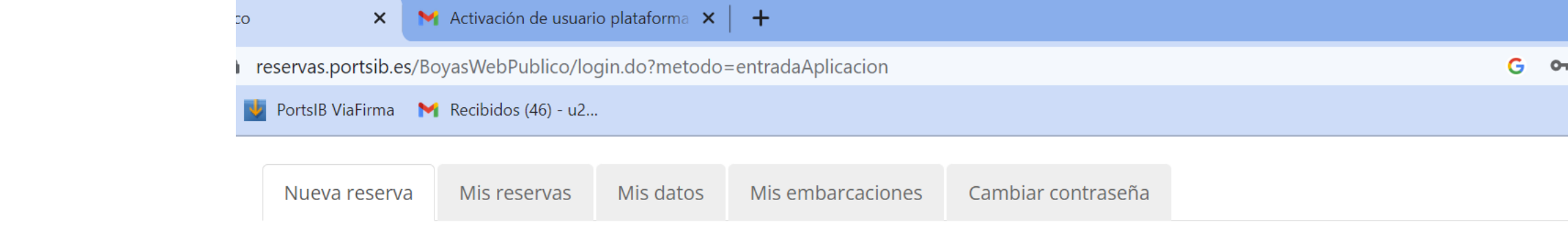

# Nueva Reserva - Consultar Disponibilidad

(\*) El campo hora de llegada <u>no</u> debe marcarse.
Únicamente si se ha seleccionado el bono baño eligirá a las 10:00 h o a las 14:00 h.

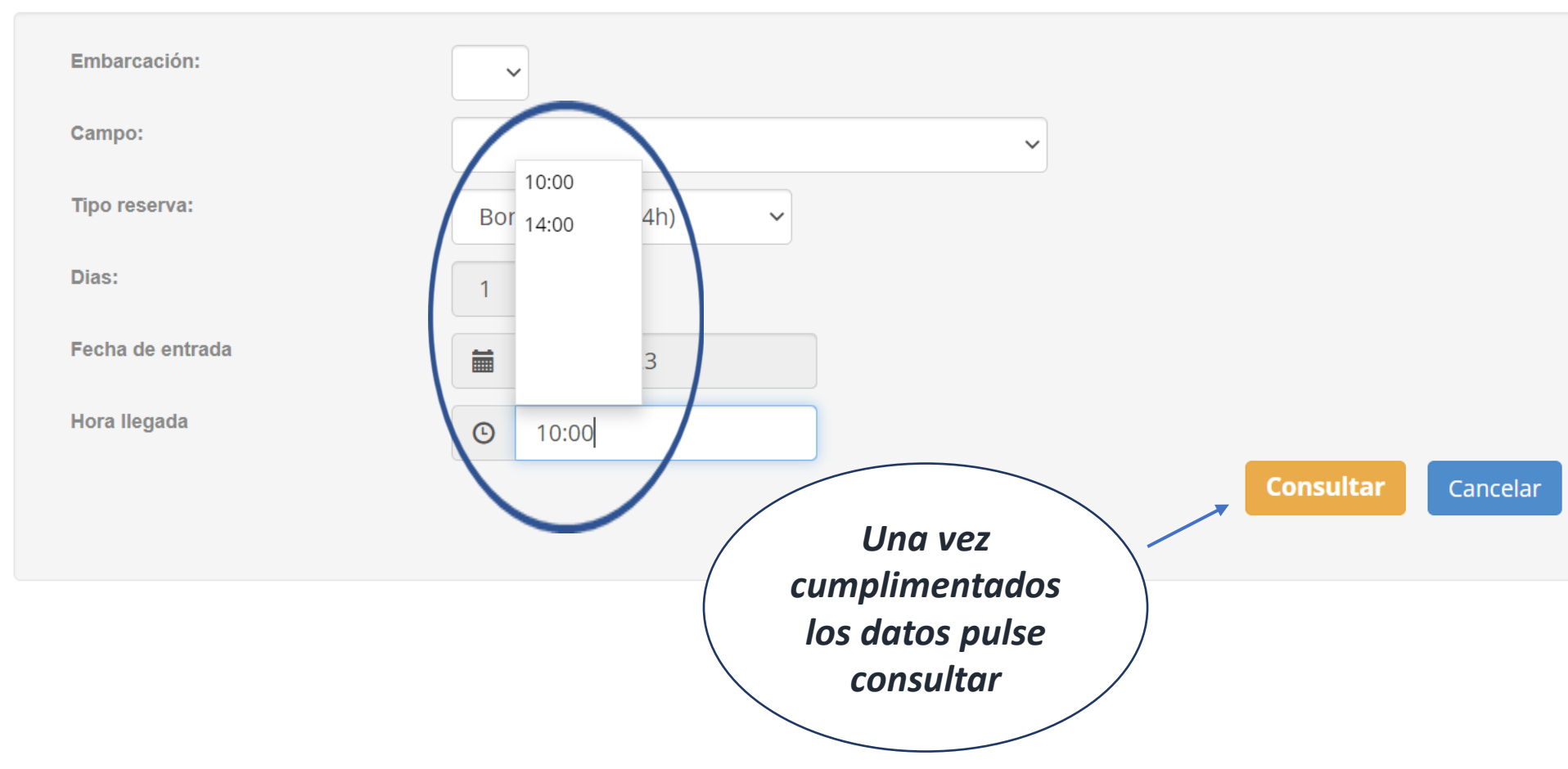

SOLICITUDCONDISPONIIBILIDADAquítienepresupuesto

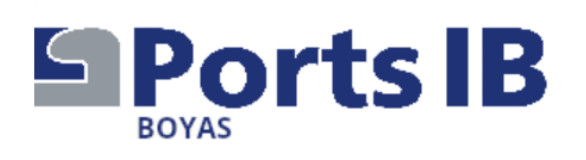

ESPAÑOL CATALÀ ENGLISH

### 971745625 reservas@portsib.es

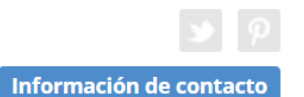

Las fechas autorizadas de amarre son del 13/06 al 30/09. Datos de la solicitud

| Tipo reserva | Reserva de día completo | Eslora | 12.00 m. |
|--------------|-------------------------|--------|----------|
| Campo        | CAP BLANC-CALA BLAVA    | Manga  | 4.00 m.  |
|              | (Mallorca)              | Calado | 2.00 m.  |
| Entrada      | 15/06/2023              |        |          |
| Hora llegada | 11:00                   |        |          |
| Salida       | 16/06/2023 (1 días)     |        |          |

## Disponibilidad

|                                                                    | Categoría            | Largo    | Ancho    | Calado            | Precio* |                             |
|--------------------------------------------------------------------|----------------------|----------|----------|-------------------|---------|-----------------------------|
|                                                                    | В                    | 12.00 m. | 10.00 m. | 9.99 m.           | 30.00 € | Reservar                    |
| (*) El precio visualizado es sir<br>impuesto le será aplicado en e | n IVA, el<br>el pago |          |          | Si está de        |         | * Importe sin IVA<br>Volver |
|                                                                    |                      |          |          | pulse<br>RESERVAR |         |                             |

**ASEGÚRESE** que los datos son correctos. Una vez realizado el pago, no se admiten cambios ni en la embarcación ni ampliar o reducir los días de la reserva. Puede cambiar la reserva completa en Mis Reservas, siempre bajo disponibilidad

# Nueva Reserva - Confirmación

#### Datos de la solicitud

#### Aviso

El pago de la reserva deberá realizarse a continuación. En caso contrario, la reserva quedará anulada automáticamente

#### O Aviso

POR FAVOR, ANTES DE EFECTUAR EL PAGO, ASEGÚRESE DE QUE TANTO LA FECHA DE ENTRADA Y SALIDA, COMO LA EMBARCACIÓN SON CORRECTAS. UNA VEZ EFECTUADO EL PAGO, NO SE ADMITE EL CAMBIO DE EMBARCACIÓN NI LA AMPLIACIÓN/REDUCCIÓN DE DÍAS DE LA RESERVA

Tipo reserva Bono de baño (4h) Embarcación JUANITO Campo SANT ELM (Mallorca) Entrada 14/06/2023 Hora llegada 14:00 Salida 14/06/2023

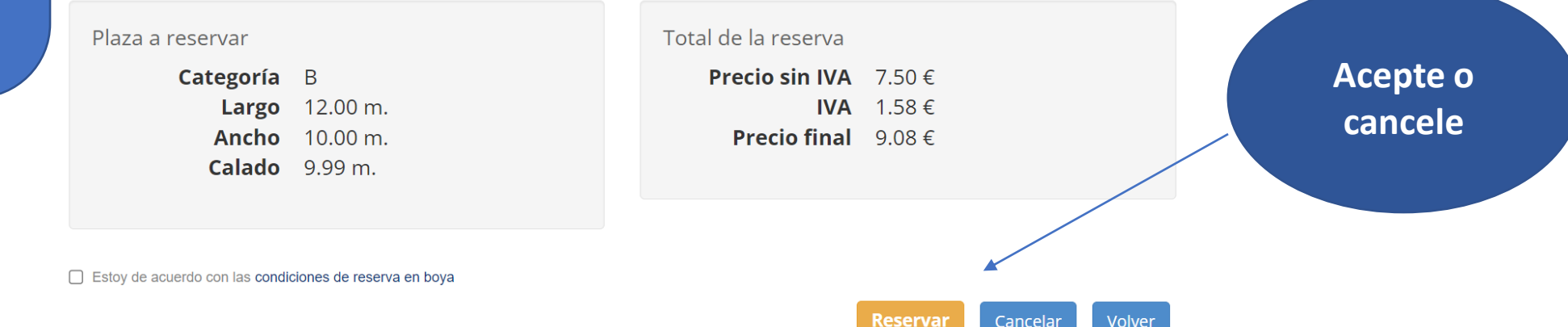

Introduzca sus y pulse datos Pagar o sobre Cancelar. NO vuelva atrás en este proceso o cambie de página, pues la reserva puede bloquearse la podrá no V hasta recuperar 00:00 horas las del próximo día.

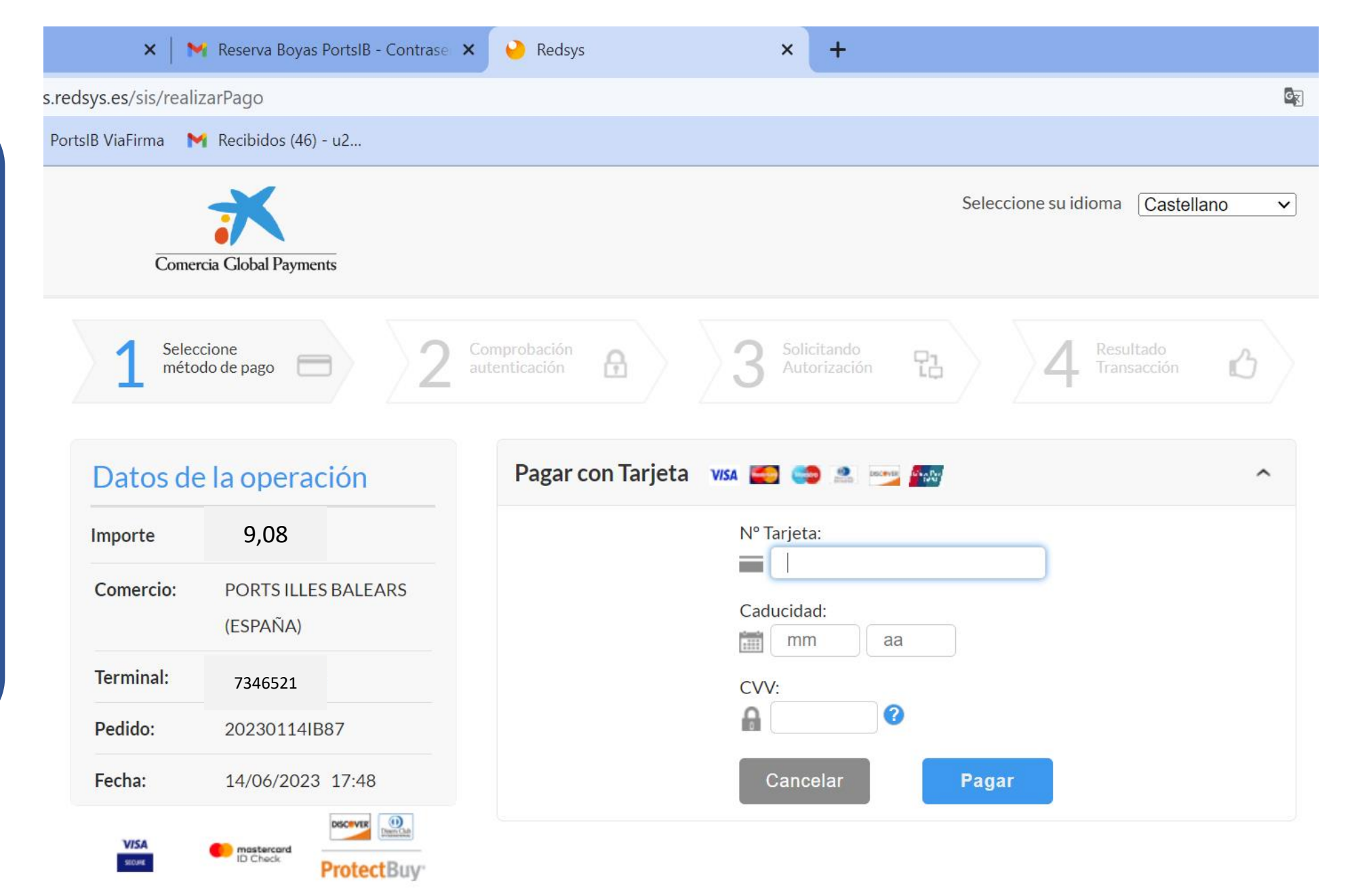

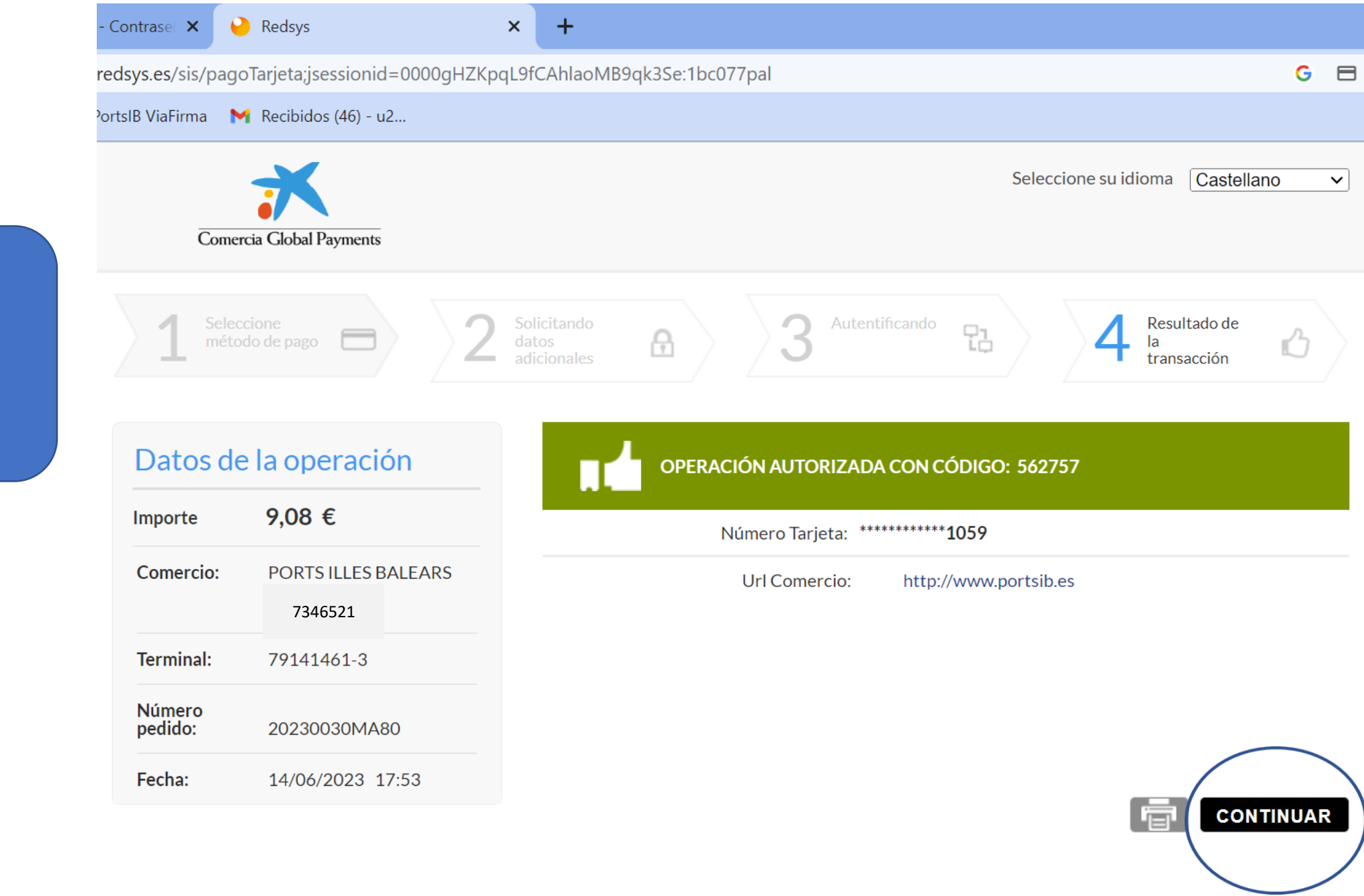

Pago confirmado PULSE CONTINUAR

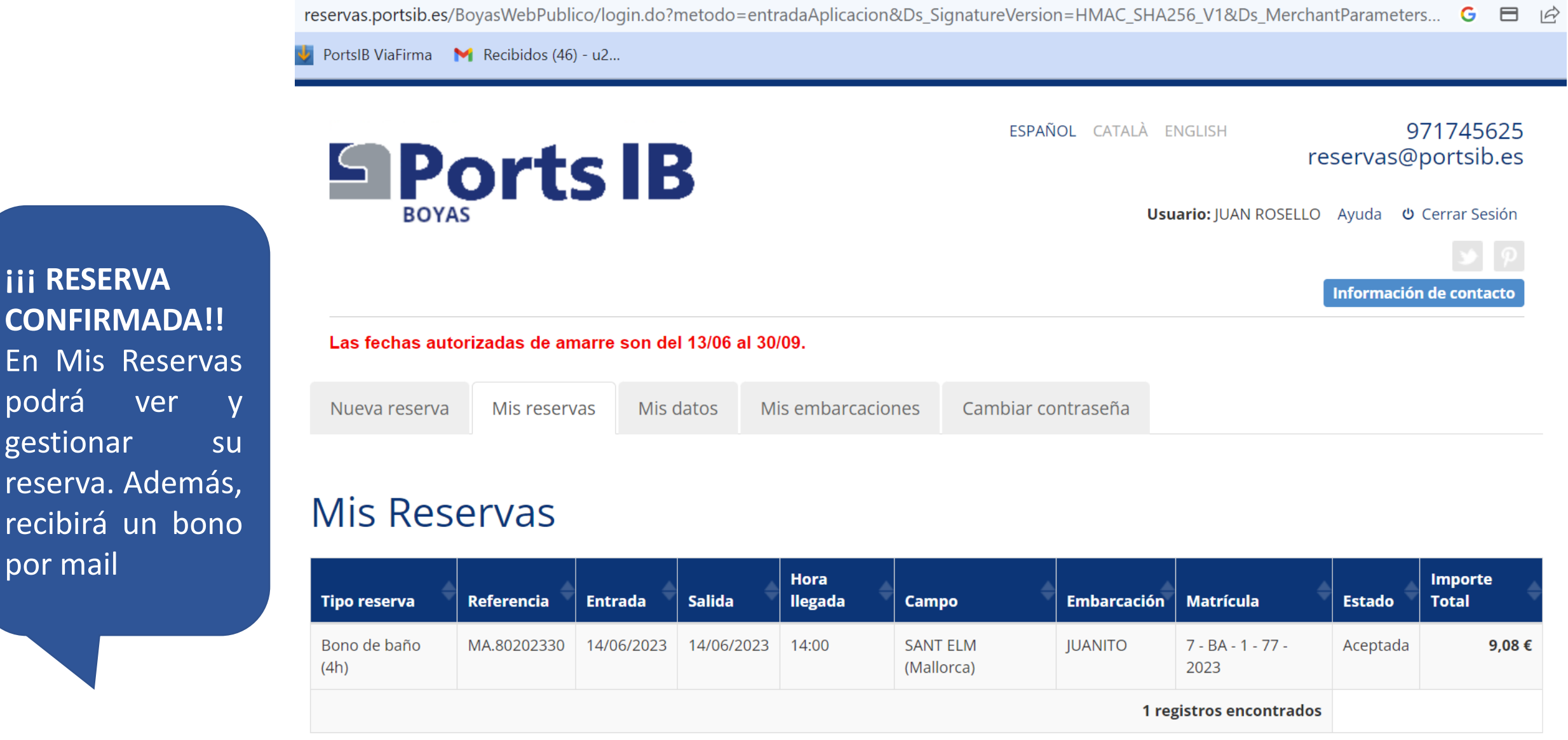

Nueva

**CONFIRMADA!!** En Mis Reservas podrá gestionar reserva. Además, recibirá un bono por mail

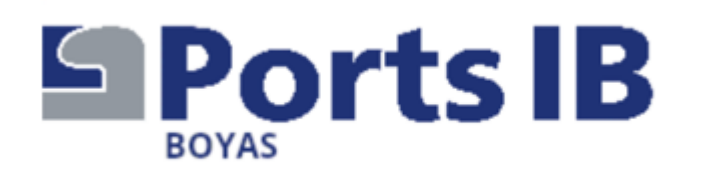

Gracias por su atención y por confiar en nosotros. Esperamos haberle ayudado. Cualquier duda puede llamarnos a los teléfonos y durante los horarios que se detallan en la WEB.

Recuerde que al llegar al campo de fondeo debe solicitar apoyo por el canal **77 de la VHF** y comunicar que dispone de una reserva, el personal de la instalación le asignará una boya y le ayudará en la maniobra. No olvide mostrarles el bono de la reserva. ijiGracias por cuidar de nuestro mar!!!!

"Desearle que tenga una feliz estancia"

# Visit https://www.portsib.es/ca/paginas/inici

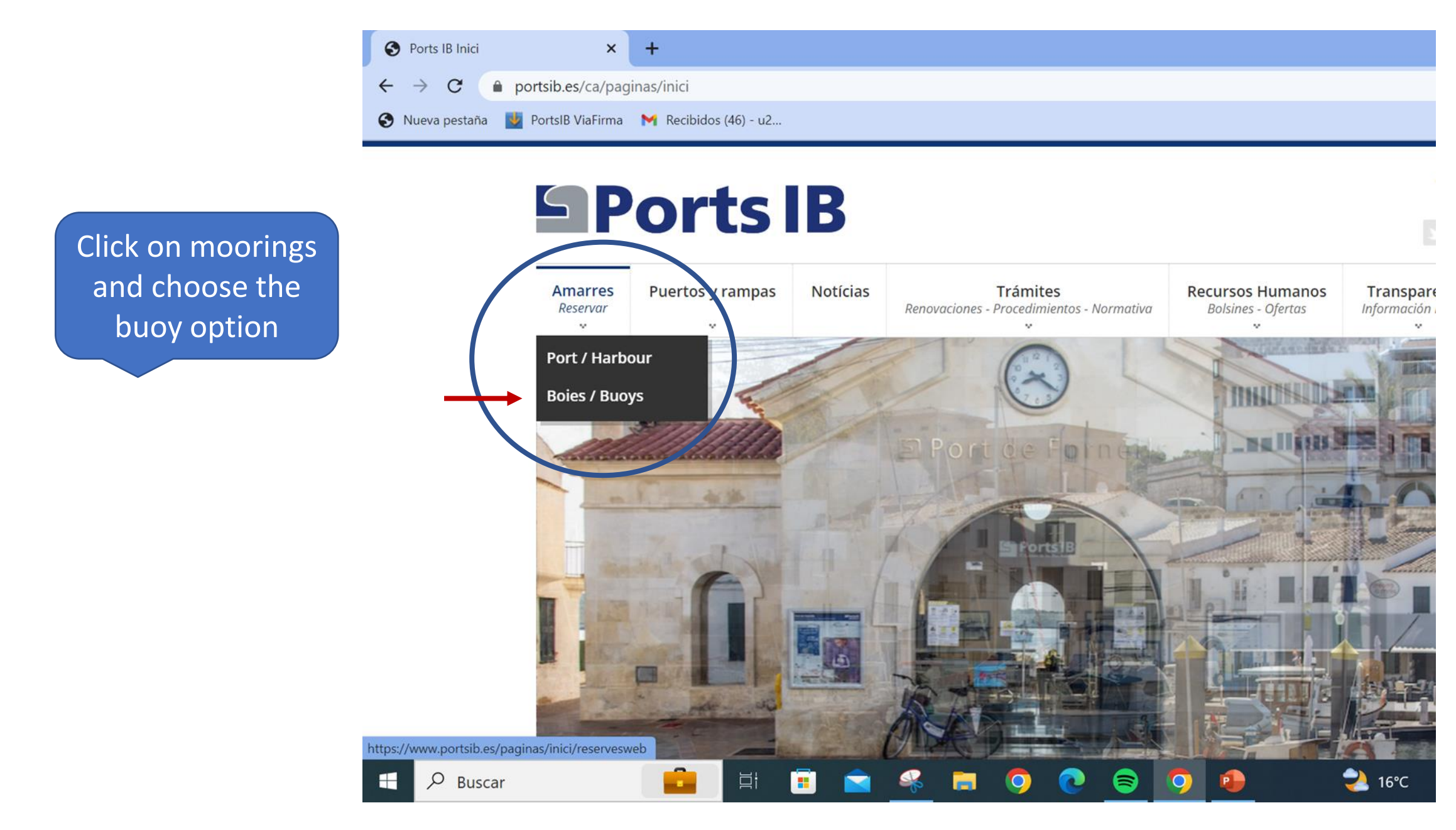

# **Ports IB**

Puertos y rampas Trámites Amarres Notícias **Recursos Humanos** Renovaciones - Procedimientos - Normativa Contact Reservar **Bolsines** - Ofertas telephone CAMPOS DE FONDEO numbers and email for any queries Atención al usuario de lunes a viernes de 9:00 a 14:00 - TELÉFONO 971 74 56 25 / Customer service from Monday to Friday from 9:00 a.m. to 2:00 p.m. - TELEPHONE 971 74 56 25 Atención al usuario de lunes a viernes de 14:00 a 19:00, sábados, domingos y festivos de 09:00 a 19:00 - TELÉFONO 673 03 96 23 / Customer service from Monday to Friday from 14:00 to 19:00, Saturdays, Sundays and public holidays from 09:00 to 19:00 -**TELEPHONE 673 03 96 23** Atención al usuario por correo electrónico: reservas@portsib.es / User service by email: reservas@portsib.es **NEW USER First time** booking on Registro usuario / embarcación ATENCON / ATTENTION! User / boat registration **PortsIB buoys** Antes de realizar una reserva debe registrar su embarcación. Si Ud. ya la tiene registrada en el sistema puede is directamente a realizar la reserva de la boya / Before booking you must be registered on the Online Buoy Booking System. Please go to User account registration. If you have already registered y boat, click on Online buoy booking to make your reservation. **Read the terms** Reservar una boya / Book buoy and conditions, it

is very important

Condiciones del servicio de reservas boyas / Terms and conditions

Before you start, have all your documentation and the documentation of your boat at hand, either digitised or photographed.

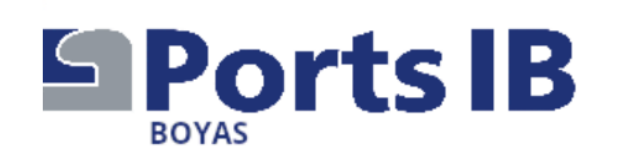

Fill in your personal details

Las fechas autorizadas de amarre son del 13/06 al 30/09. Nuevo Usuario (Los campos con \* son obligatorios)

### **Datos Personales**

| Email*       |      | Documento* | DNI ~ |
|--------------|------|------------|-------|
|              |      |            |       |
| Tratamiento* | Sr 🗸 | Nombre*    |       |
| Apellidos*   |      | Teléfono*  |       |
|              |      |            |       |

ESPAÑOL CATALÀ ENGLISH

971745625

reservas@portsib.es

Información de contacto

# Fill in your full address

Dirección

| Dirección* | <b>~</b> |   | Número*             |  |
|------------|----------|---|---------------------|--|
| Piso       |          |   | Puerta              |  |
| Escalera   |          |   | Código<br>Postal*   |  |
| País*      | España   | ~ |                     |  |
| Provincia* | ~        |   | Prov.<br>Extranjera |  |

Enter the details of your boat as stated in the documentation. If IT is not a Spanish flag, write down the registration number. The insurance policy number and the company is very important.

### Embarcación

| Nombre de la Embar | rcación* |           |          |                     |     |
|--------------------|----------|-----------|----------|---------------------|-----|
| Matrícula          | Lista    | Provincia | Distrito | Folio               | Año |
| 🗌 Española         | ~        | ~         | ~        |                     | ~   |
| Extranjera         |          |           |          |                     |     |
| Eslora             | 4 ~ 00   | ~         |          | Nº Poliza<br>Seguro |     |
| Manga              | 1 🗸 00   | ~         |          | Observaciones       |     |
| Calado             | 0 • 00   | ~         |          |                     |     |
| Тіро               | Motor ~  |           |          |                     |     |
| Bandera            | España   |           | ~        |                     | 6   |

### Documentación Adjunta

# Documentación Adjunta

#### O Aviso

The

digitally:

certificate

boat.

passport

documentation

of

the

that must be attached

1.- Spanish maritime

registration sheet or

2.- Your id card or

*3.- Insurance policy.* 

registration of

La hoja de Registro Marítimo Español (Hoja de Asiento) o Certificado de Inscripción debe de ser adjuntada de manera obligatoria\* para poder validar la embarcación. En caso contrario no se podrán realizar reservas en el sistema.

\*En los casos necesarios

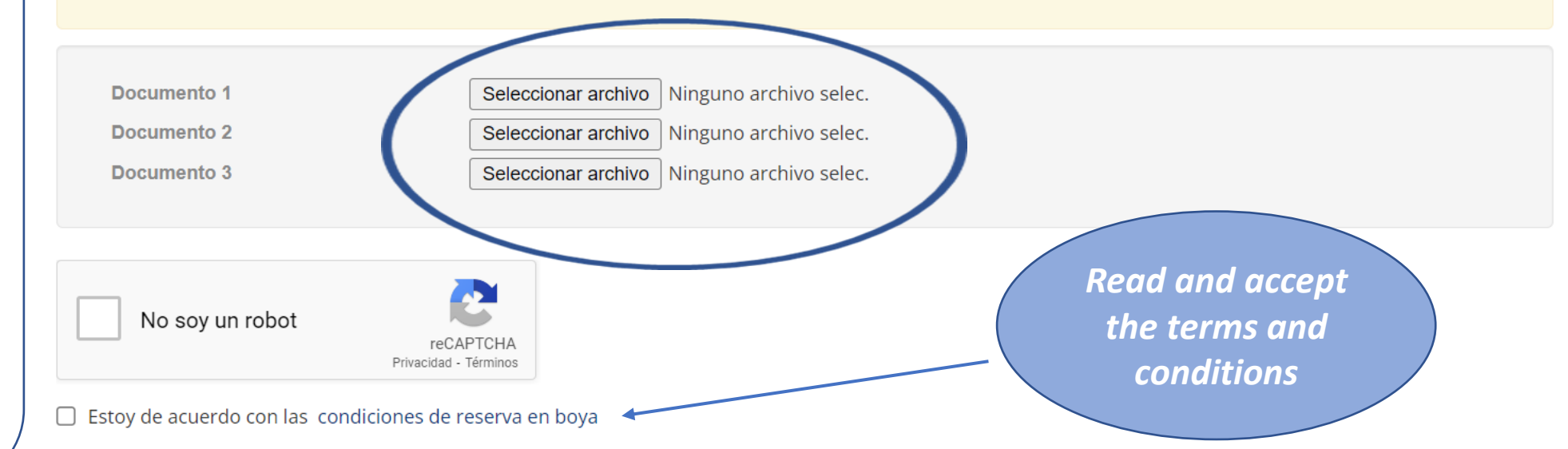

PROTECCIÓN DE DATOS PERSONALES.- Sus datos personales se hallan incorporados a un fichero de PORTS DE LES ILLES BALEARS (PORTSIB) para la tramitación de su solicitud, así como, en su caso, para el mantenimiento de las comunicaciones recíprocas. Puede ejercer sus derechos de acceso, rectificación, cancelación y oposición, dirigiéndose por escrito a Ports de les Illes Balears, en C/ Vicente Tofiño, 36. Coll d'en Rabassa 07007.

Aceptar

If your boat is 6th list, you must also send the rental contract to reservas@portsib.es

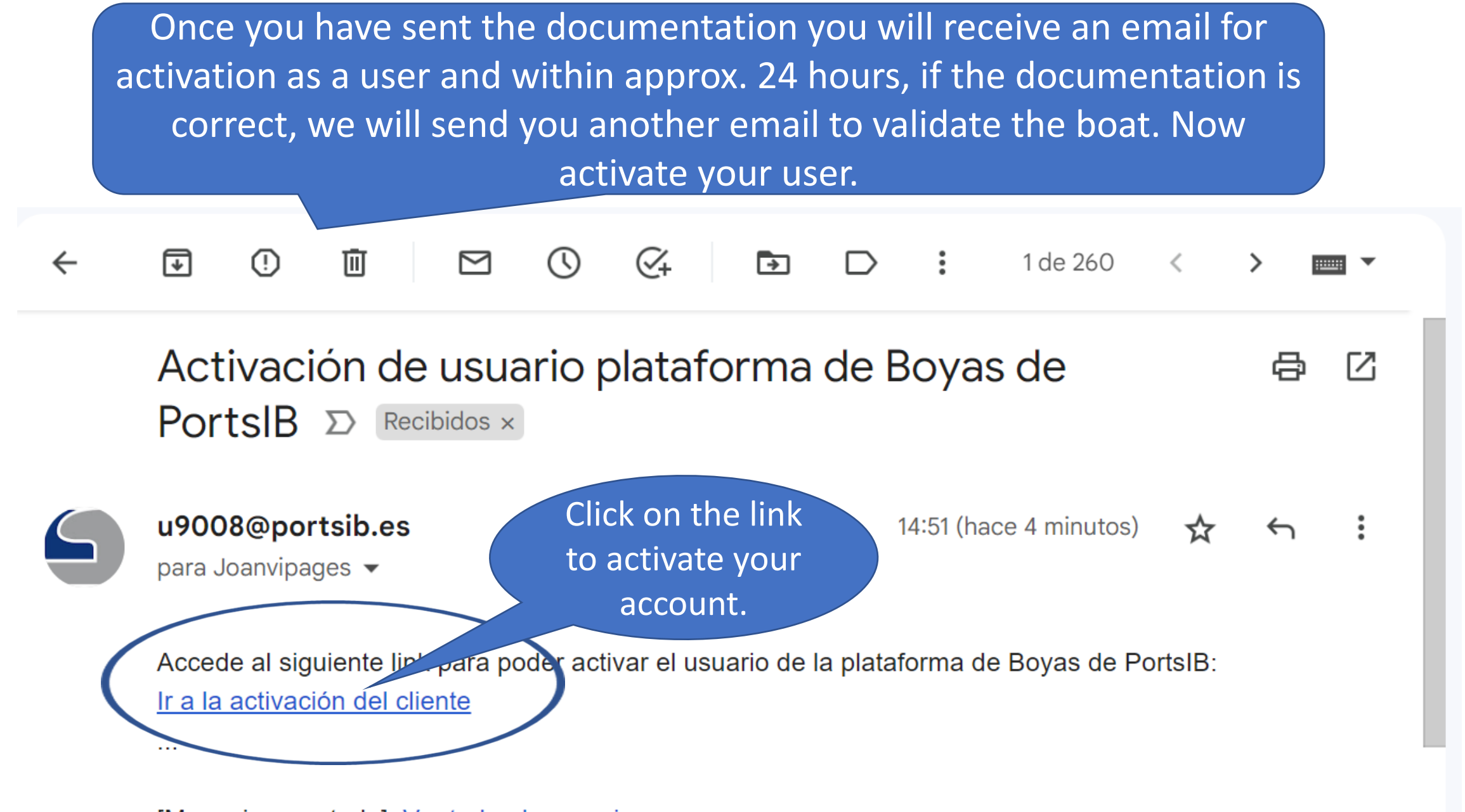

[Mensaje recortado] Ver todo el mensaje

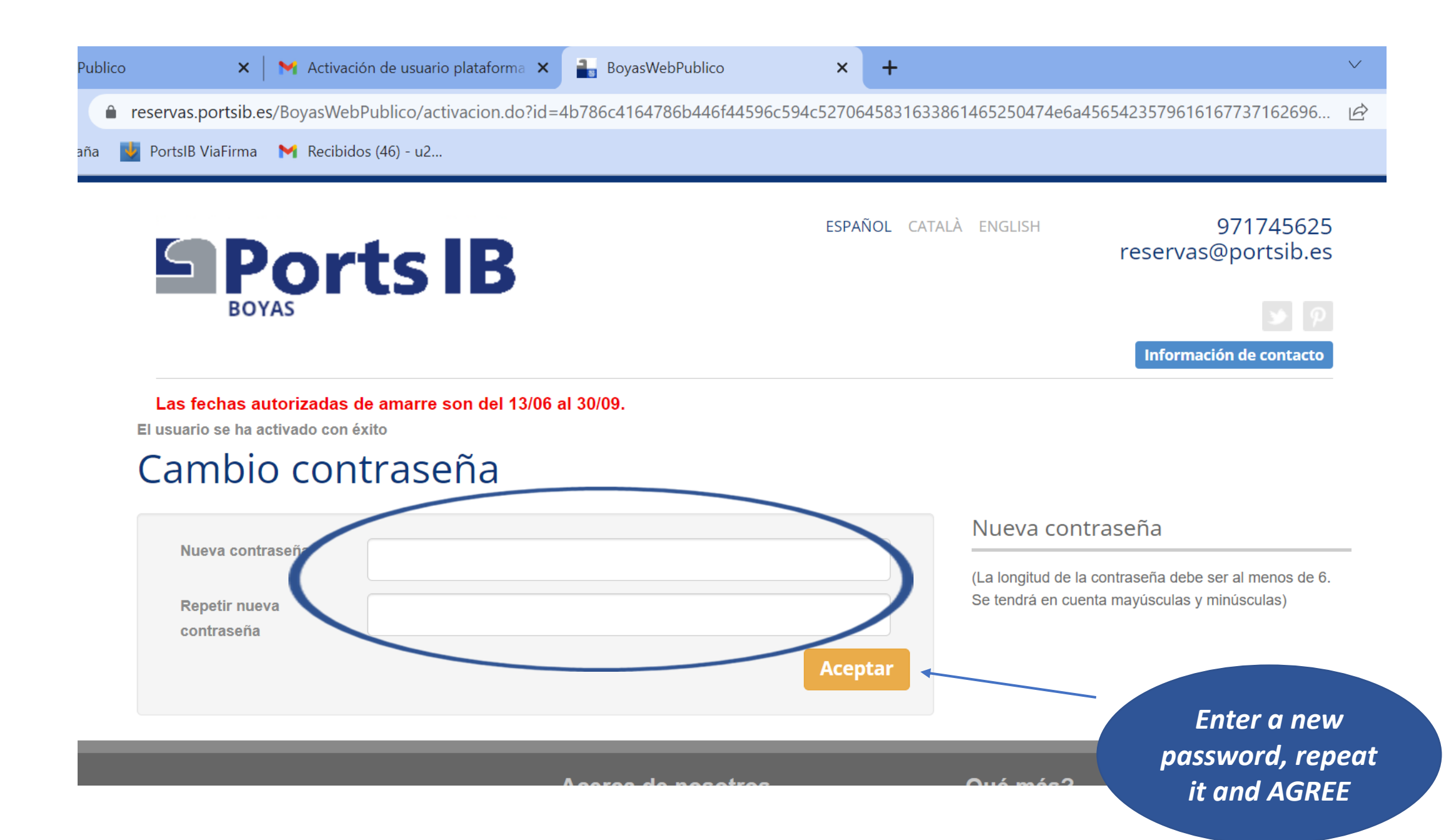

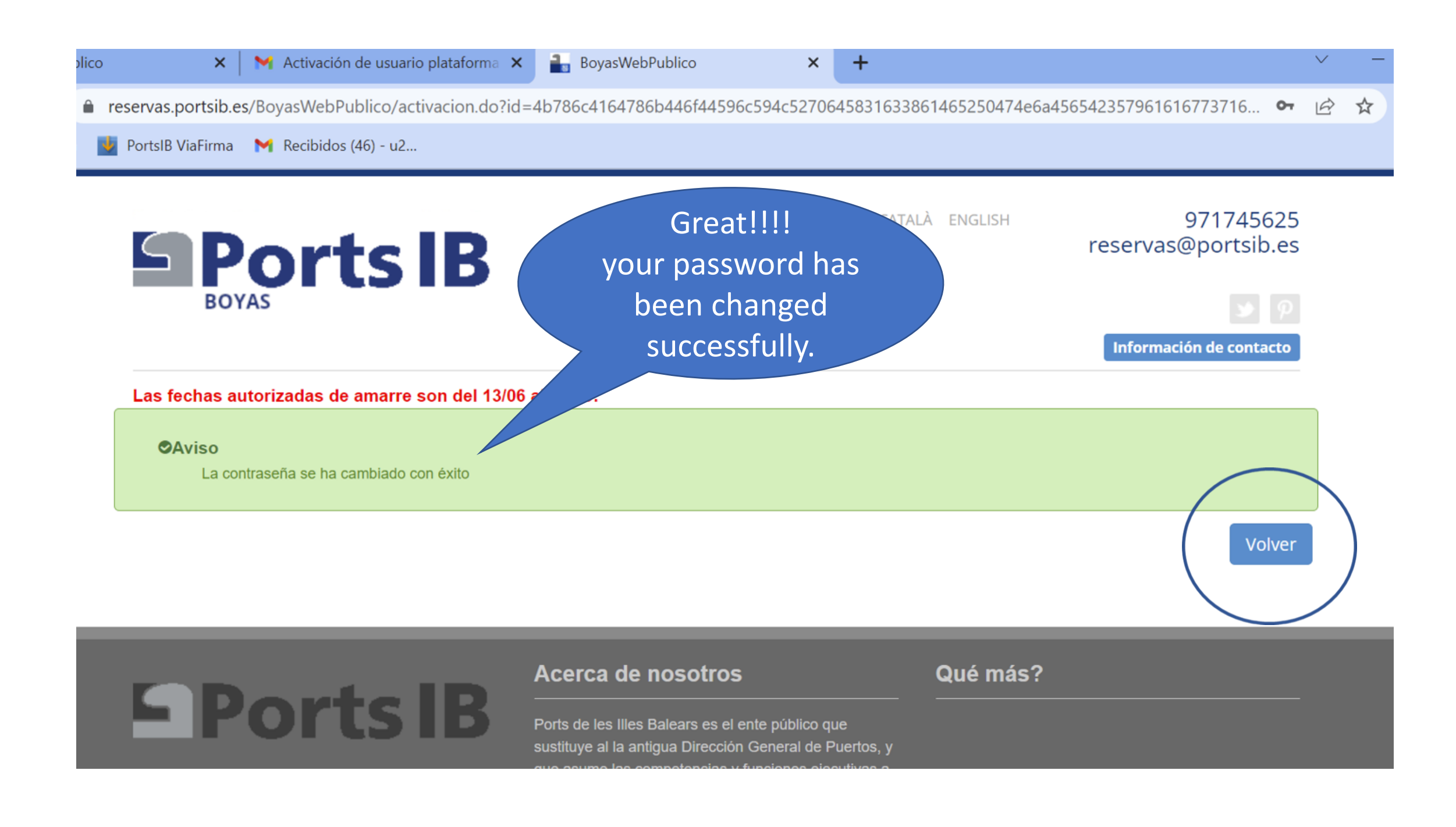

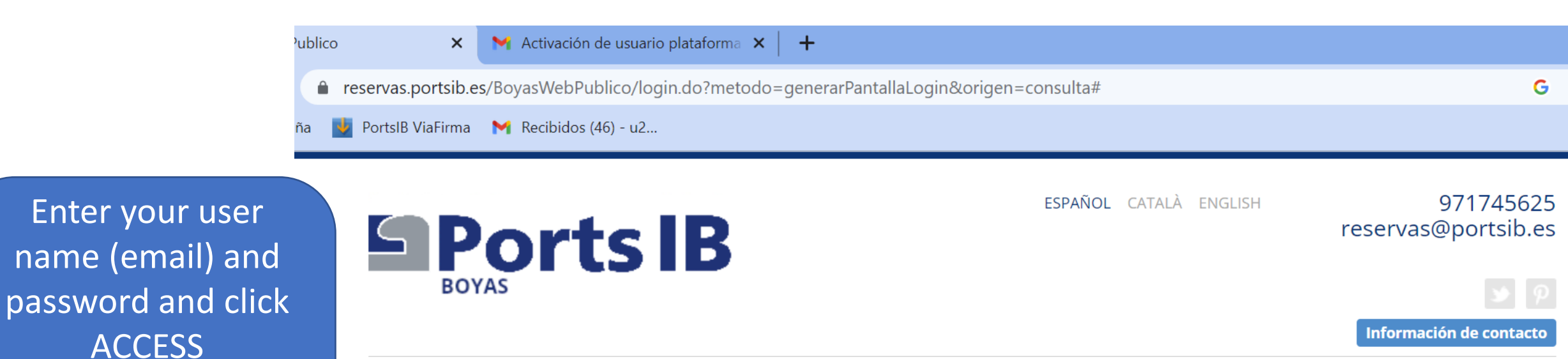

Las fechas autorizadas de amarre son del 13/06 al 30/09.

Attention the system

respects upper and

lower case letters.

| Usuario (email)*            | Usuario          |         |
|-----------------------------|------------------|---------|
| <b>C</b> ontraseña*         | Contraseña       |         |
| Nuevo Usuario    ¿Olvidaste | e la contraseña? | Acceder |
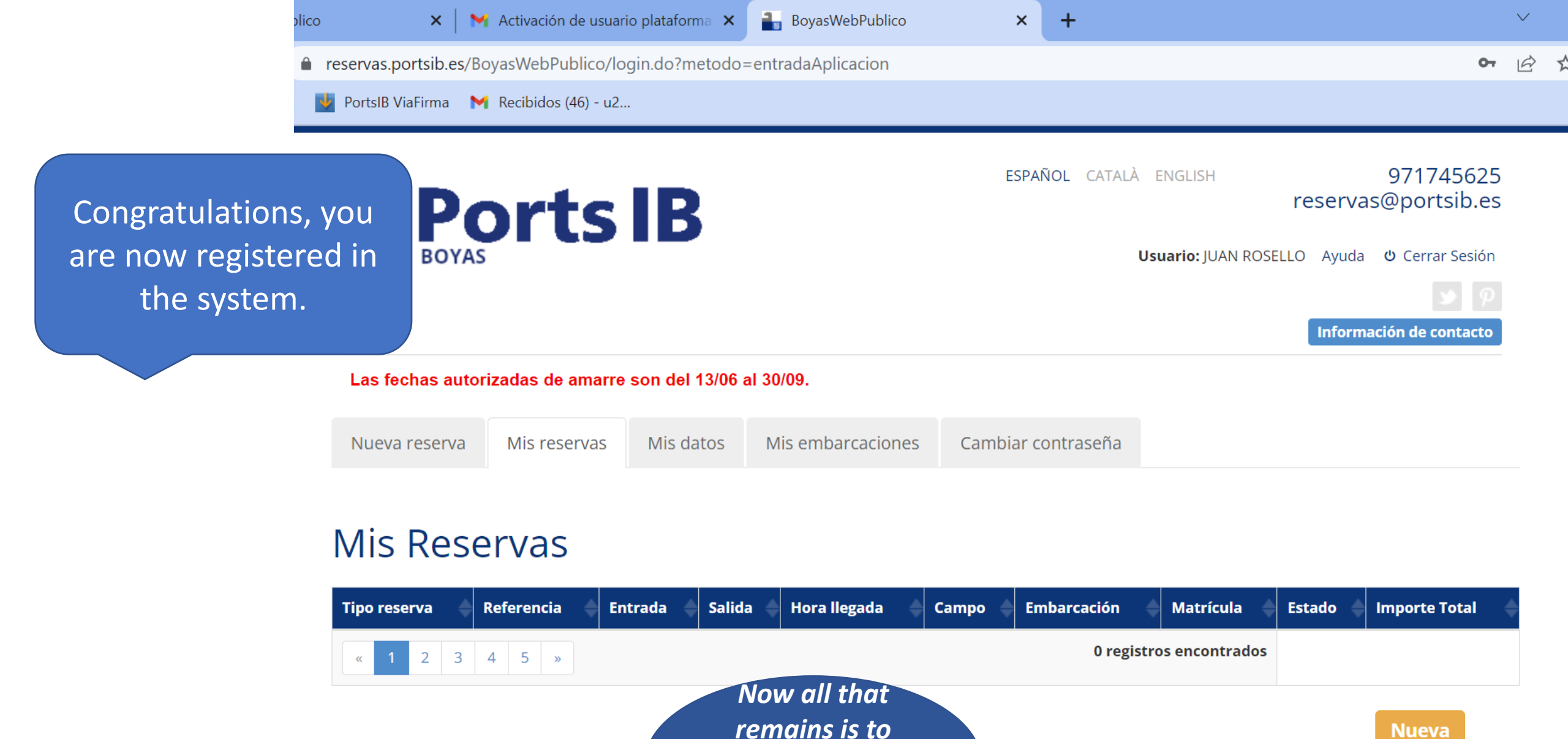

wait the mail for

the boat to be

validated.

Nueva

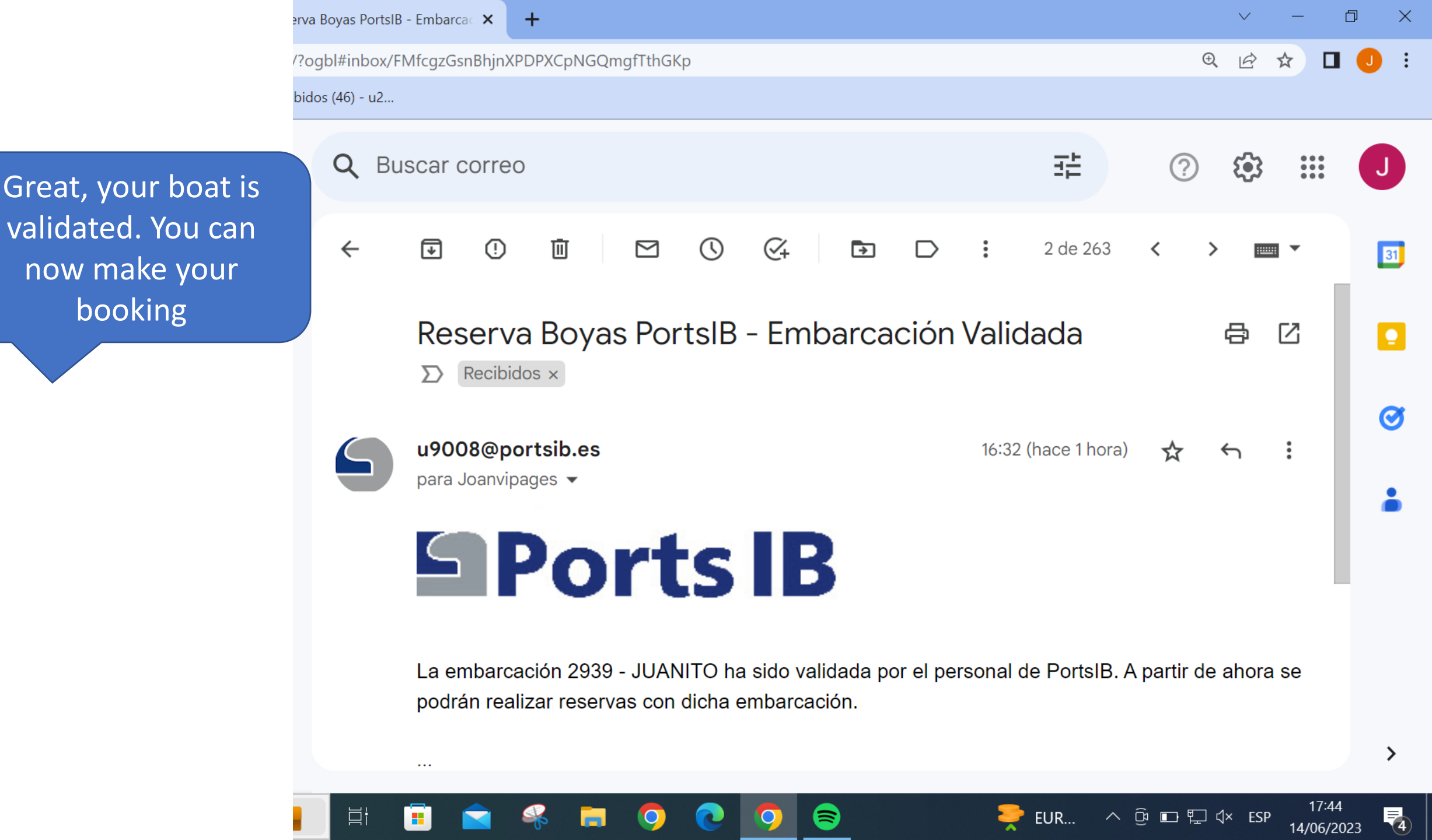

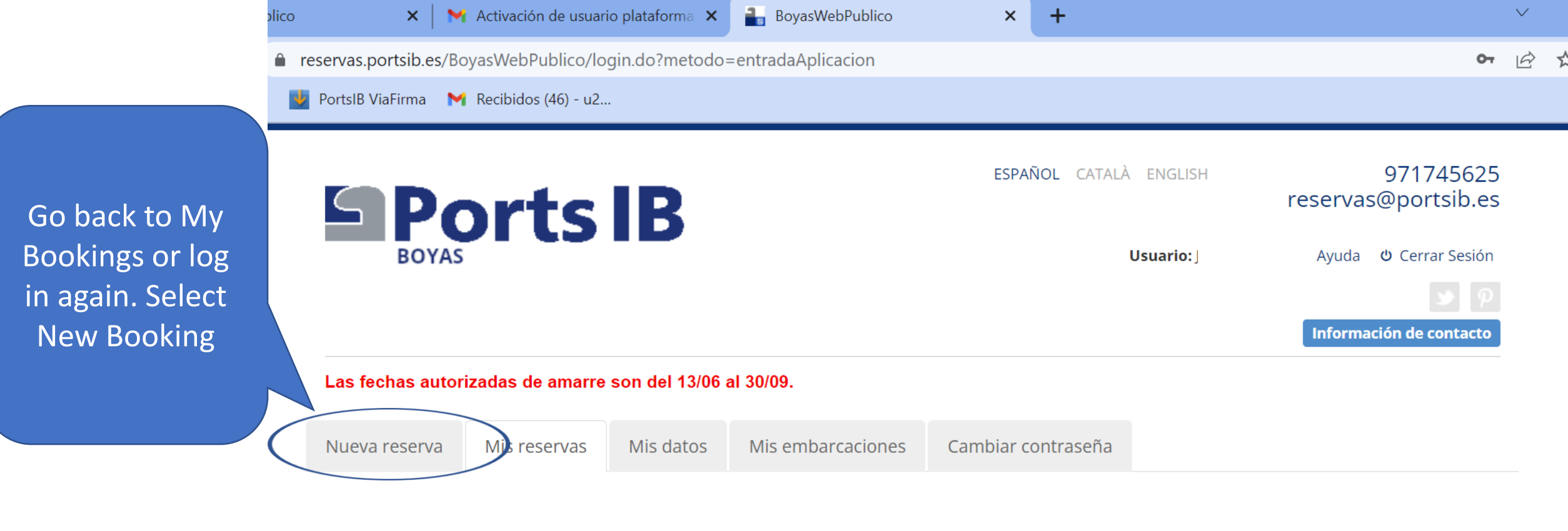

### Mis Reservas

| Tipo reserva 🔶 | Referencia 🔶 | Entrada 🔶 | Salida 🔶 | Hora llegada | Campo | Embarcación | Matrícula       | Estado 🔶 | Importe Total | \$ |
|----------------|--------------|-----------|----------|--------------|-------|-------------|-----------------|----------|---------------|----|
| « 1 2 3        | 4 5 »        |           |          |              |       | 0 regist    | ros encontrados |          | $\frown$      |    |
|                |              |           |          |              |       |             |                 |          | Nueva         |    |
|                |              |           |          |              |       |             |                 |          |               |    |

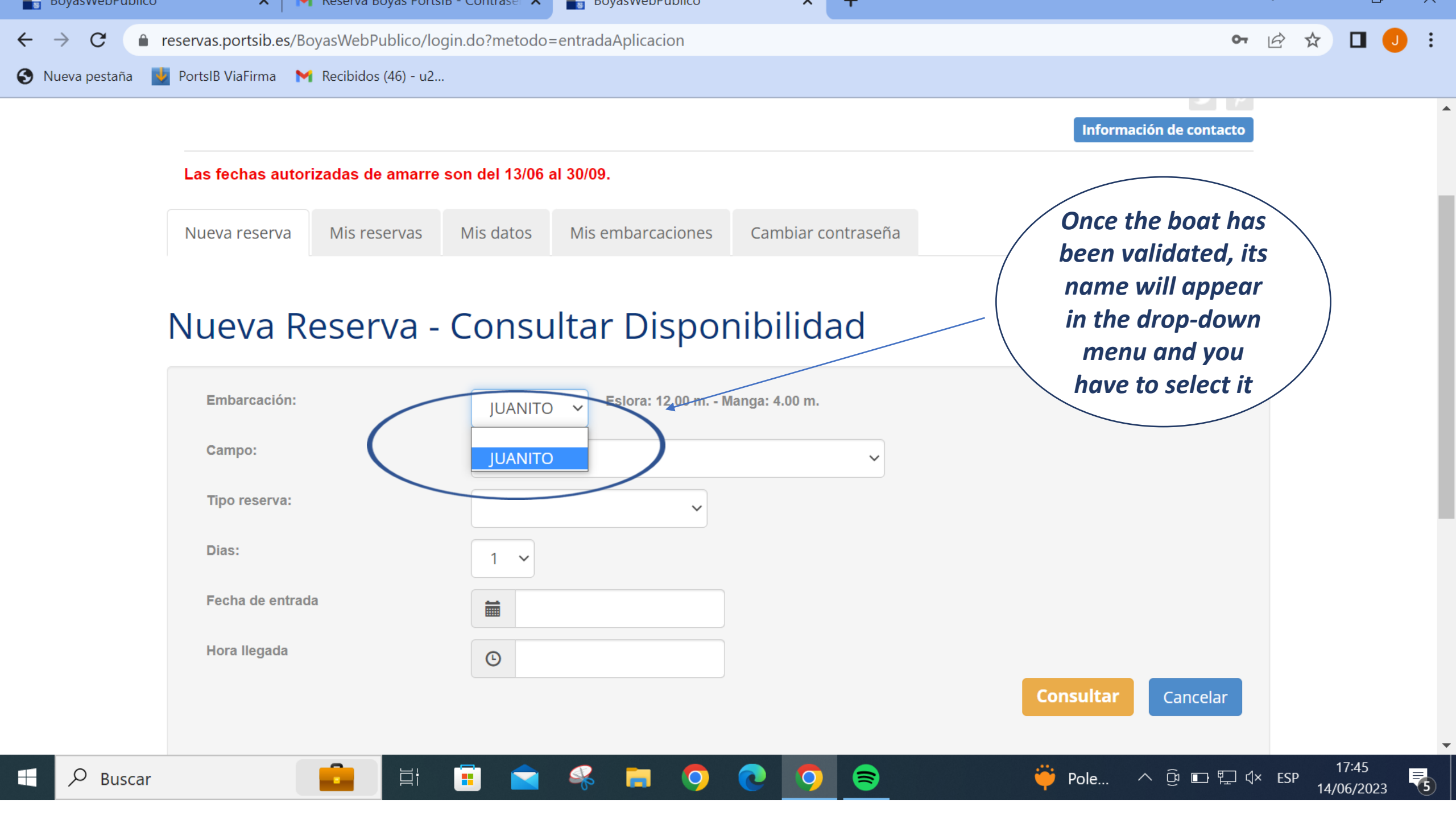

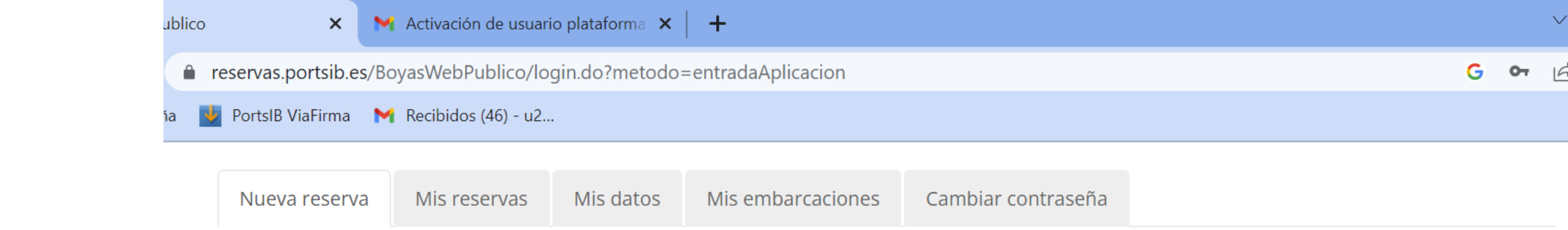

Choose the anchoring area where you want to book the buoy

### Nueva Reserva - Consultar Disponibilidad

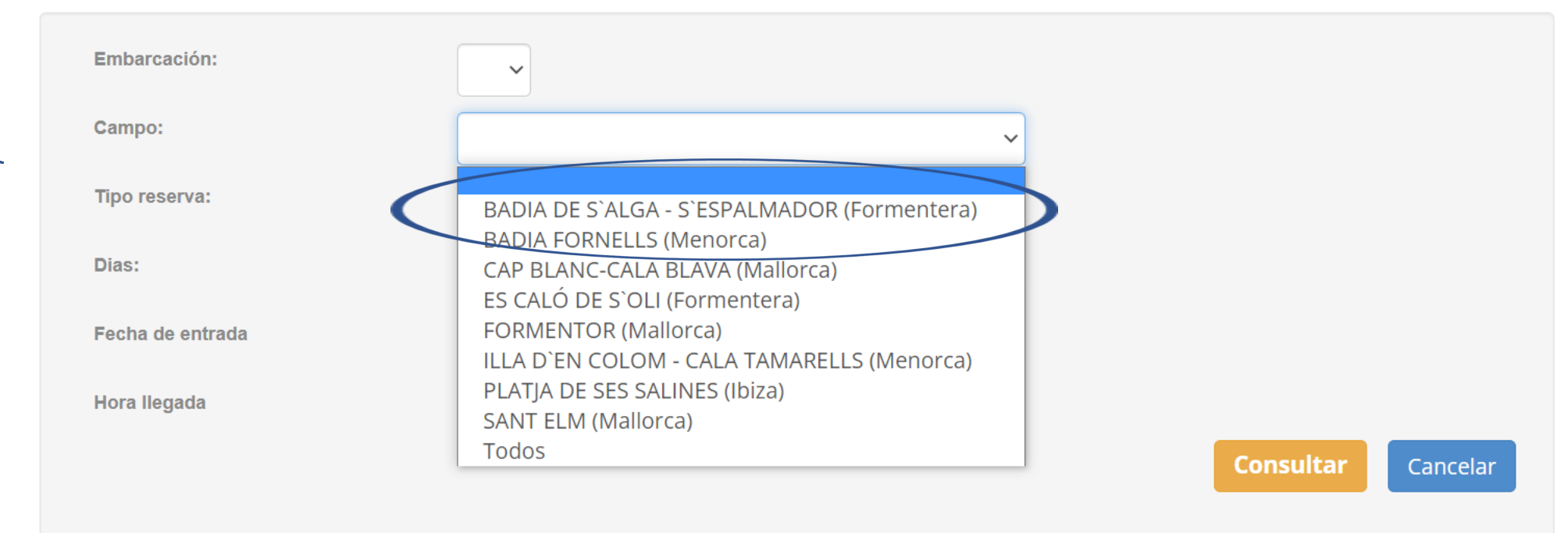

Choose the type of booking: -Full day booking (from 11:00 am to 10:00 pm: max. 23 hours) Possibility of booking in advance. -Day pass (10:00 am to 06:00 pm: 8 hours) No booking in advance, same day only

-Bathing pass (10:00 am to 02:00 pm or 02:00 pm to 06:00 pm: 4 hours) -Max 12 meters length. No advance booking, only the same day

| ico 🗙                                      | M Act     | ivación de usuari | io plataforma 🗙 | +                  |                    |  |   |    |
|--------------------------------------------|-----------|-------------------|-----------------|--------------------|--------------------|--|---|----|
| reservas.portsib.e                         | es/Boyas\ | NebPublico/lo     | gin.do?metodo   | entradaAplicacion= |                    |  | G | 07 |
| 🛂 PortsIB ViaFirma 🛛 M Recibidos (46) - u2 |           |                   |                 |                    |                    |  |   |    |
|                                            |           |                   |                 |                    |                    |  |   |    |
| Nueva reserv                               | /a M      | is reservas       | Mis datos       | Mis embarcaciones  | Cambiar contraseña |  |   |    |

Consultar

Cancelar

# Nueva Reserva - Consultar Disponibilidad

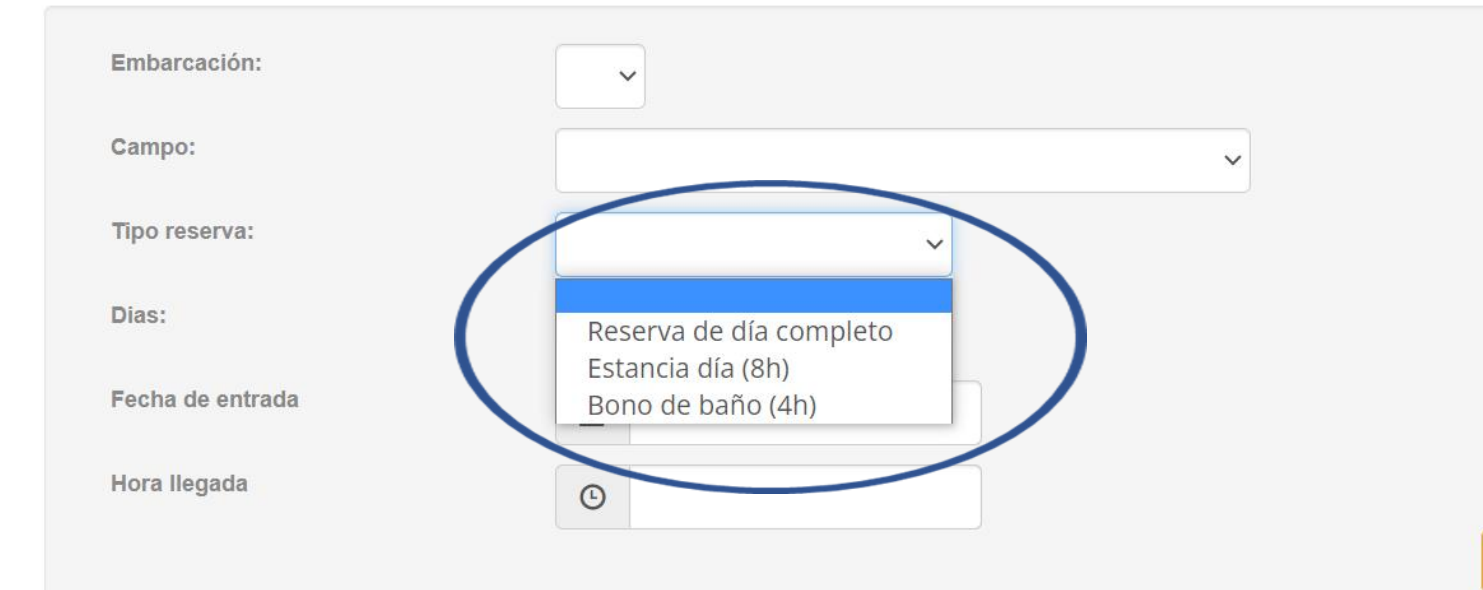

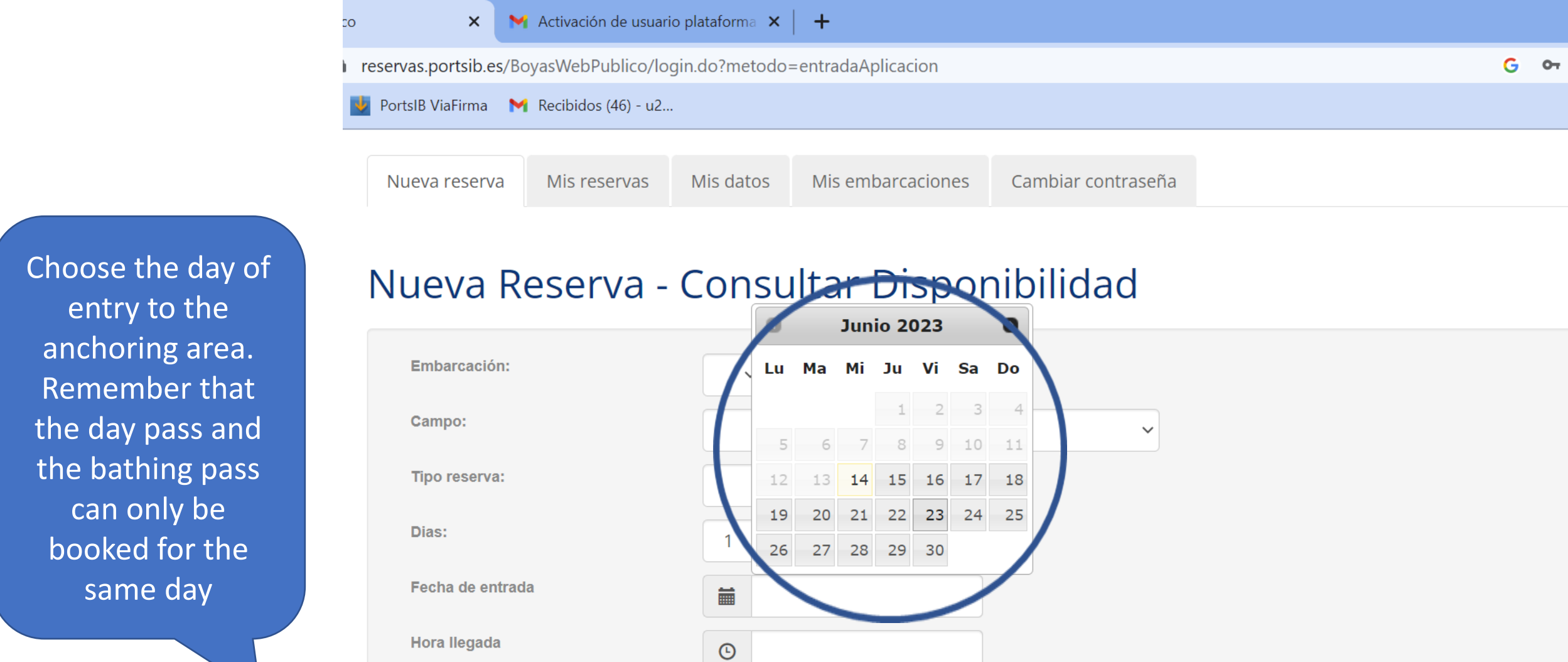

Consultar Cancelar

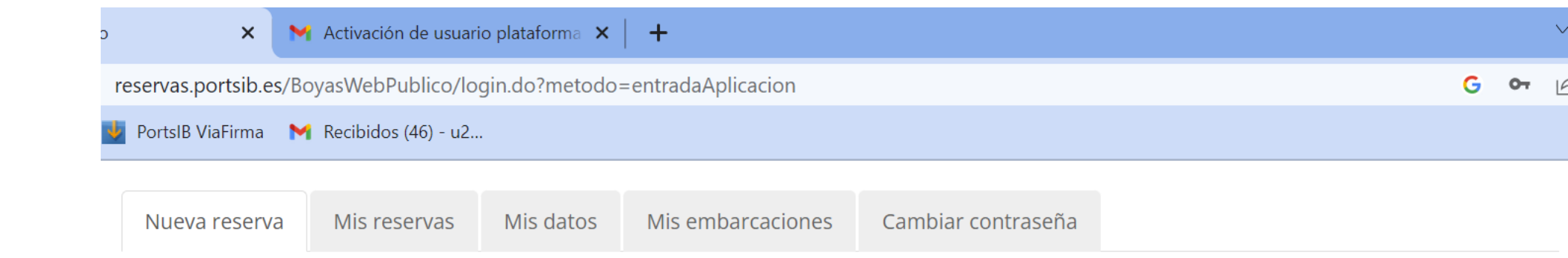

In the Full Day Booking you can choose from 1 to 3 nights

## Nueva Reserva - Consultar Disponibilidad

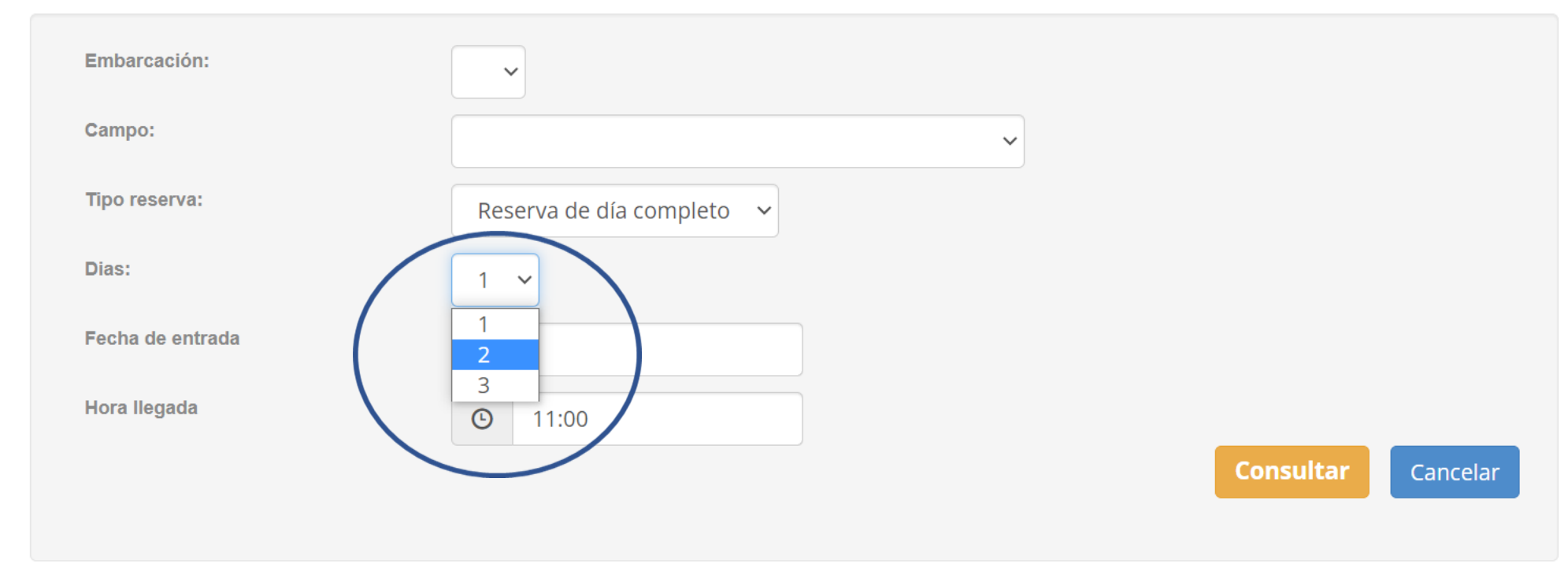

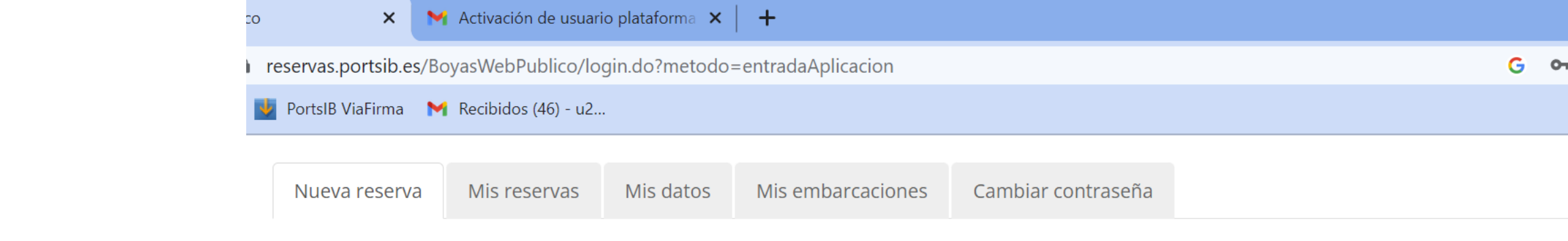

## Nueva Reserva - Consultar Disponibilidad

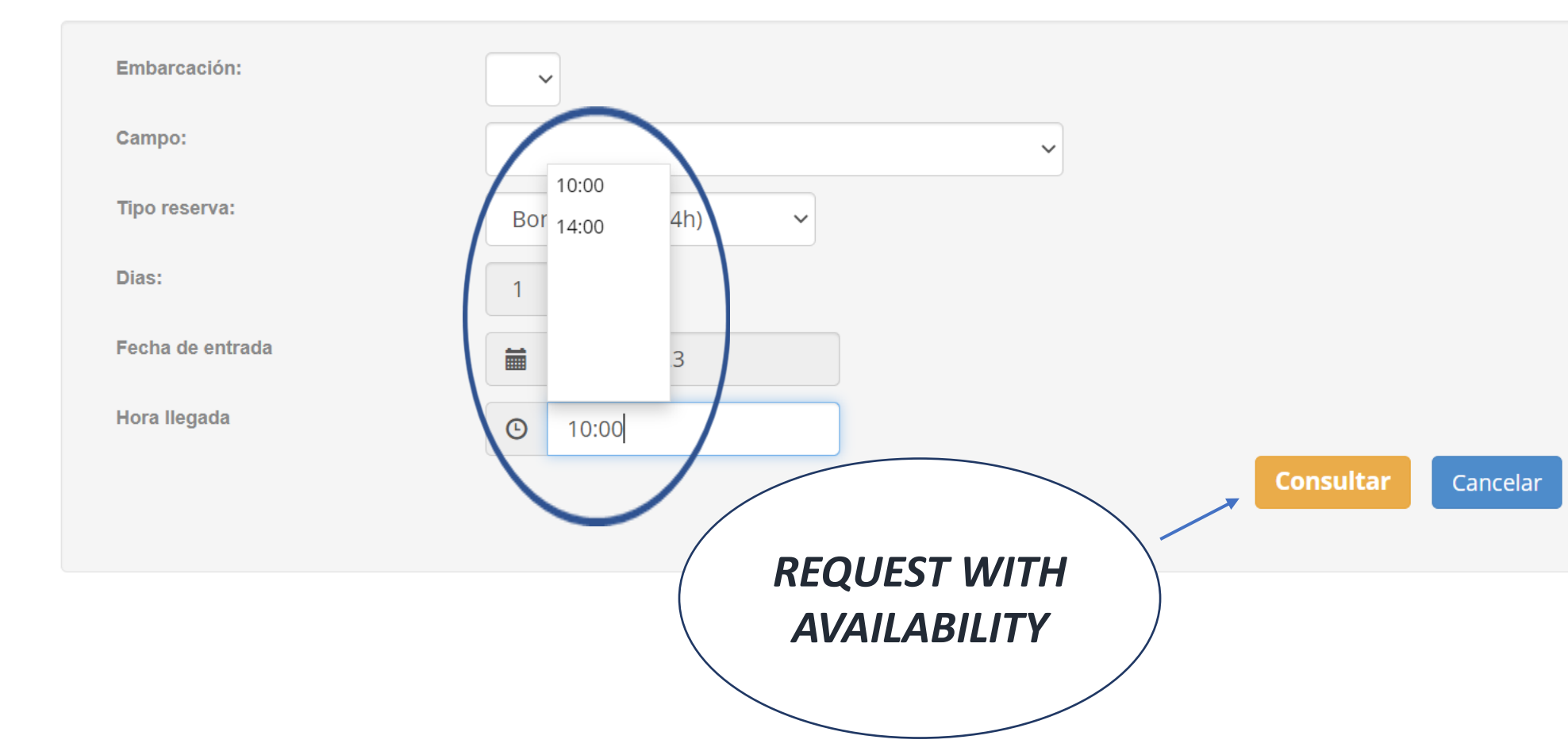

(\*) The arrival time field should not be marked.
Only if you have selected the bathing pass you will have to choose 10:00 am or 02:00 pm.

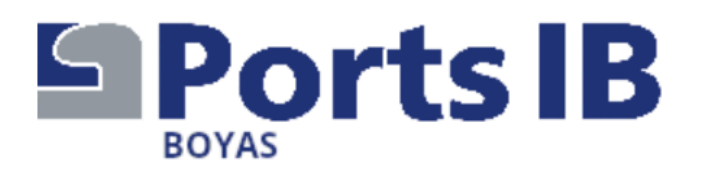

Información de contacto

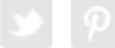

Las fechas autorizadas de amarre son del 13/06 al 30/09. Datos de la solicitud Tipo reserva Reserva de día completo Eslora 12.00 m. Here is the **CAP BLANC-CALA BLAVA** 4.00 m. Campo Manga (Mallorca) Calado 2.00 m. quote 15/06/2023 Entrada Hora llegada 11:00 Salida 16/06/2023 (1 días) Disponibilidad Categoría Ancho Calado Precio\* Largo 12.00 m. 10.00 m. 9.99 m. 30.00 € В Reservar (\*) The displayed price is exclusive \* Importe sin IVA of VAT, the tax will be applied at If you agree Volver the time of payment press BOOK

MAKE SURE that the details are correct. Once the payment has been made, no be changes can made to the boat or to extend or reduce the number of days of the booking. You change the can entire booking in My Bookings, subject to availability

### Nueva Reserva - Confirmación

#### Datos de la solicitud

#### Aviso

El pago de la reserva deberá realizarse a continuación. En caso contrario, la reserva quedará anulada automáticamente

#### O Aviso

POR FAVOR, ANTES DE EFECTUAR EL PAGO, ASEGÚRESE DE QUE TANTO LA FECHA DE ENTRADA Y SALIDA, COMO LA EMBARCACIÓN SON CORRECTAS. UNA VEZ EFECTUADO EL PAGO, NO SE ADMITE EL CAMBIO DE EMBARCACIÓN NI LA AMPLIACIÓN/REDUCCIÓN DE DÍAS DE LA RESERVA

Tipo reserva Bono de baño (4h) Embarcación JUANITO Campo SANT ELM (Mallorca) Entrada 14/06/2023 Hora llegada 14:00 Salida 14/06/2023

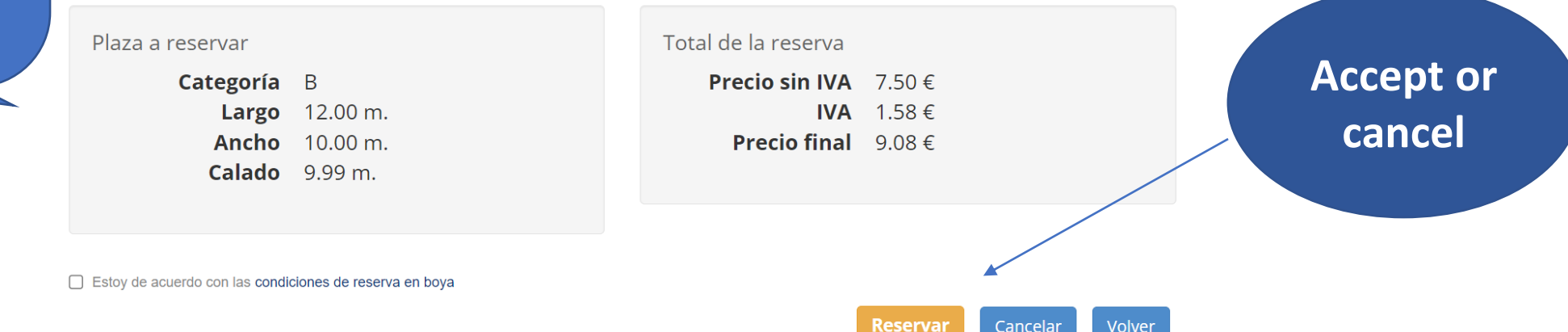

Payment is required below to confirm the booking.

Enter your details and click on Pay or Cancel. Do not go back through this process or change as the pages, booking may be blocked and you will not be able to retrieve it till 00:00 hours next day.

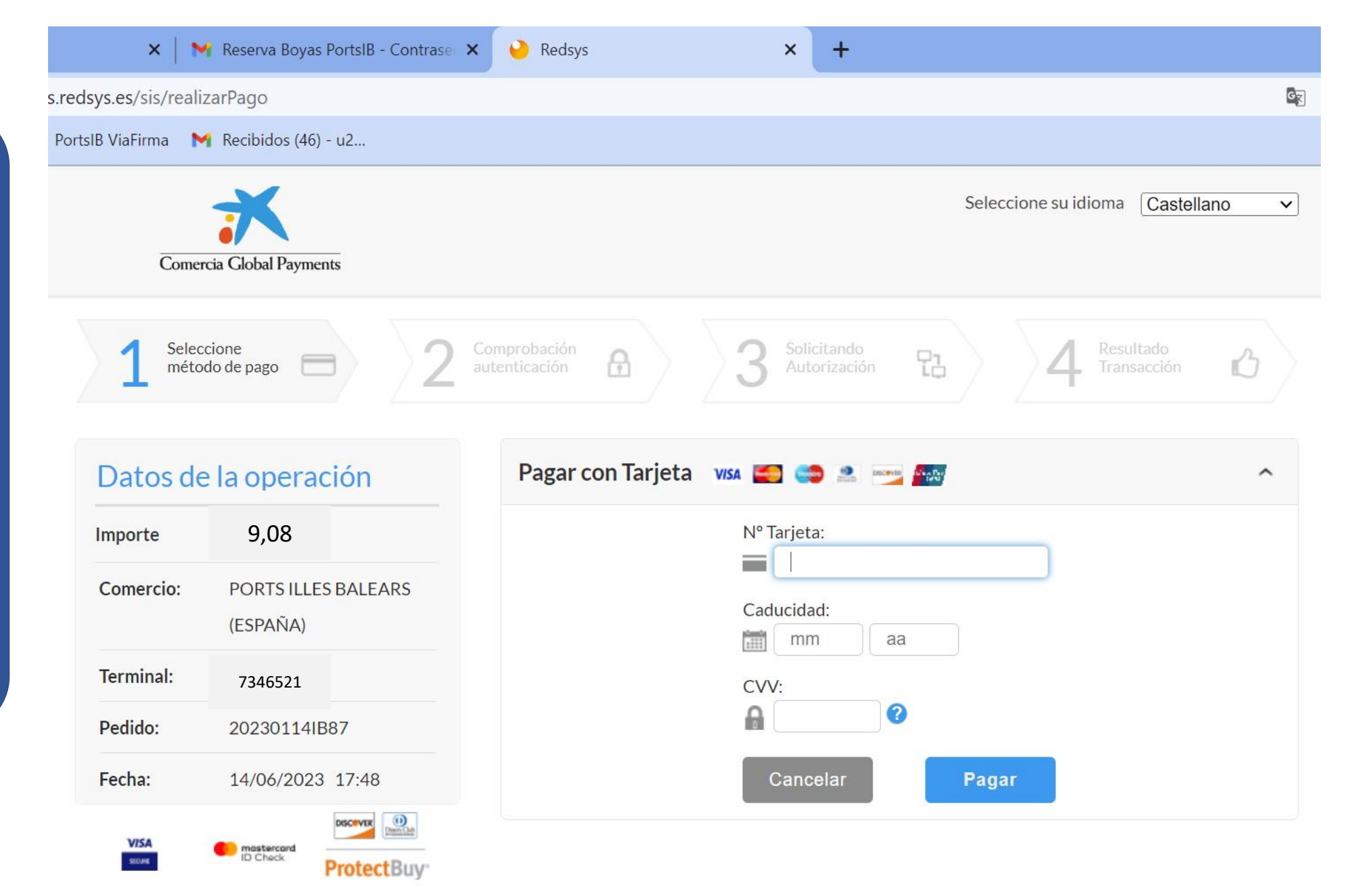

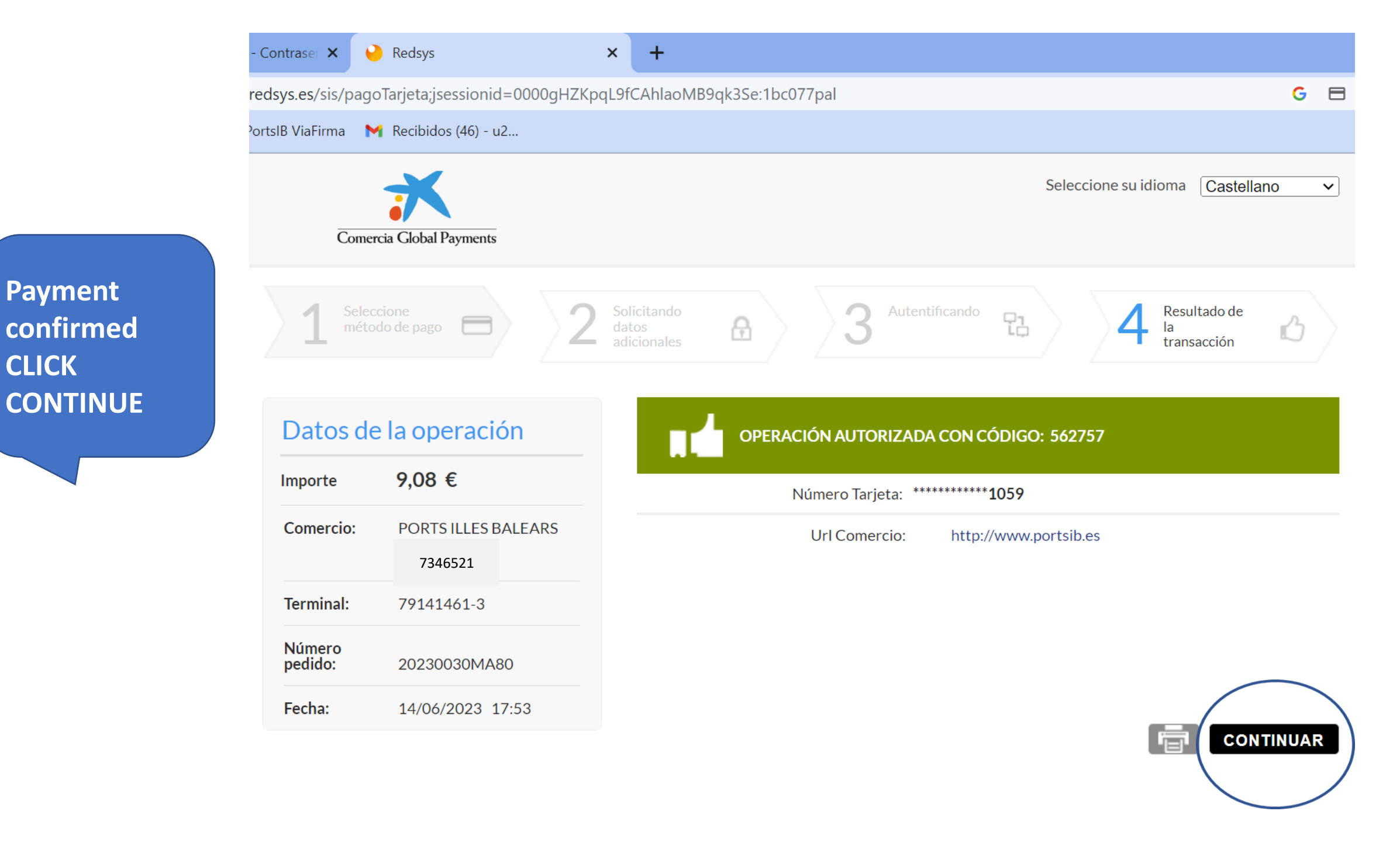

**CLICK** 

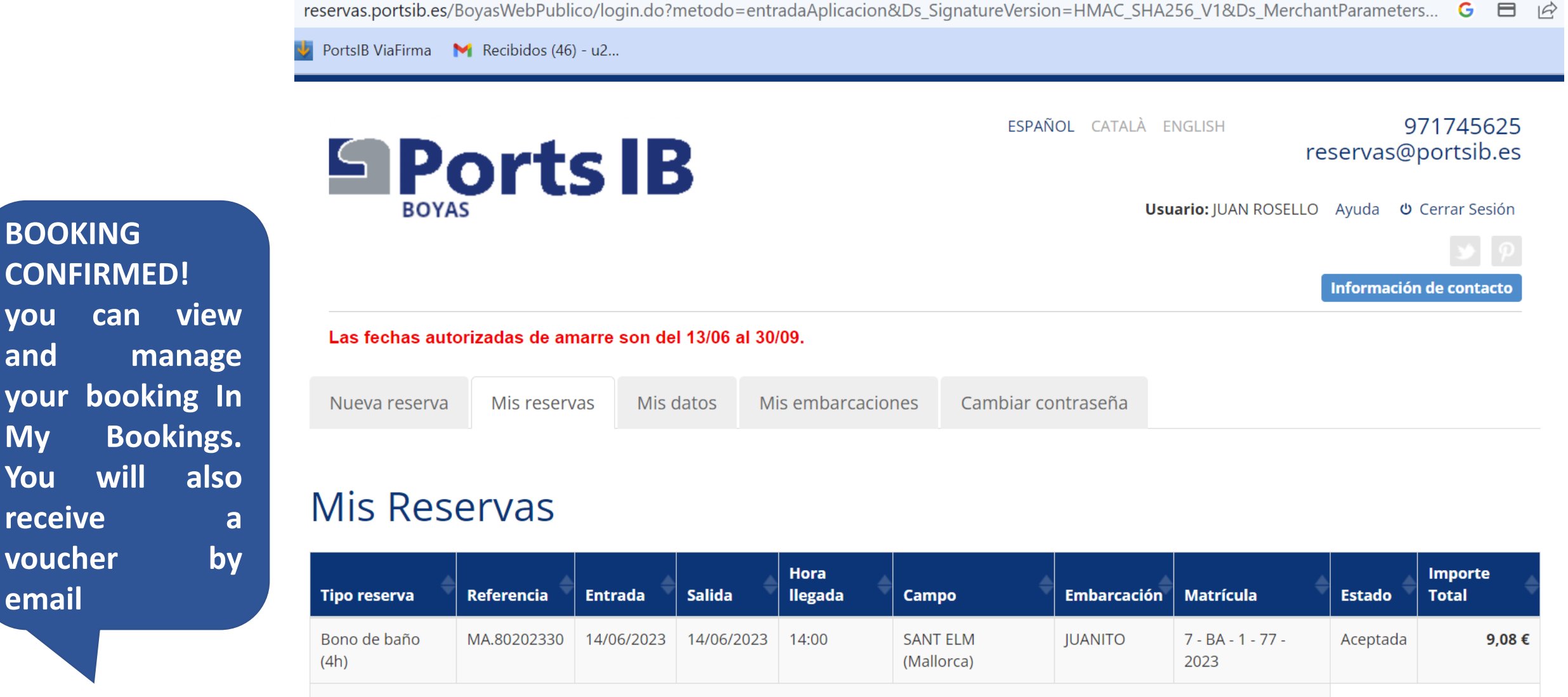

vou

and

My

You

1 registros encontrados

Nueva

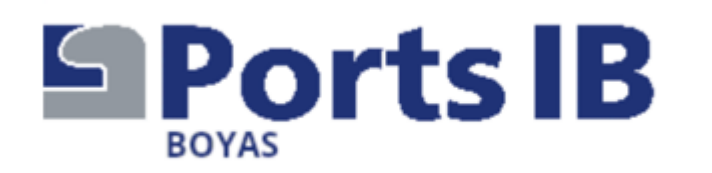

Thank you for your attention and for trusting us. We hope we have helped you. If you have any questions, you can call us at the telephone numbers and during the opening hours stated on the website.

Remember that when you arrive at the anchoring area you must request support on VHF channel 77 and communicate that you have a booking, the staff of the facility will assign you a buoy and will help you in the manoeuvre. Do not forget to show them your booking voucher. Thank you for taking care of our sea!!!!

"Wishing you a pleasant stay".

### Visitez https://www.portsib.es/ca/paginas/inici

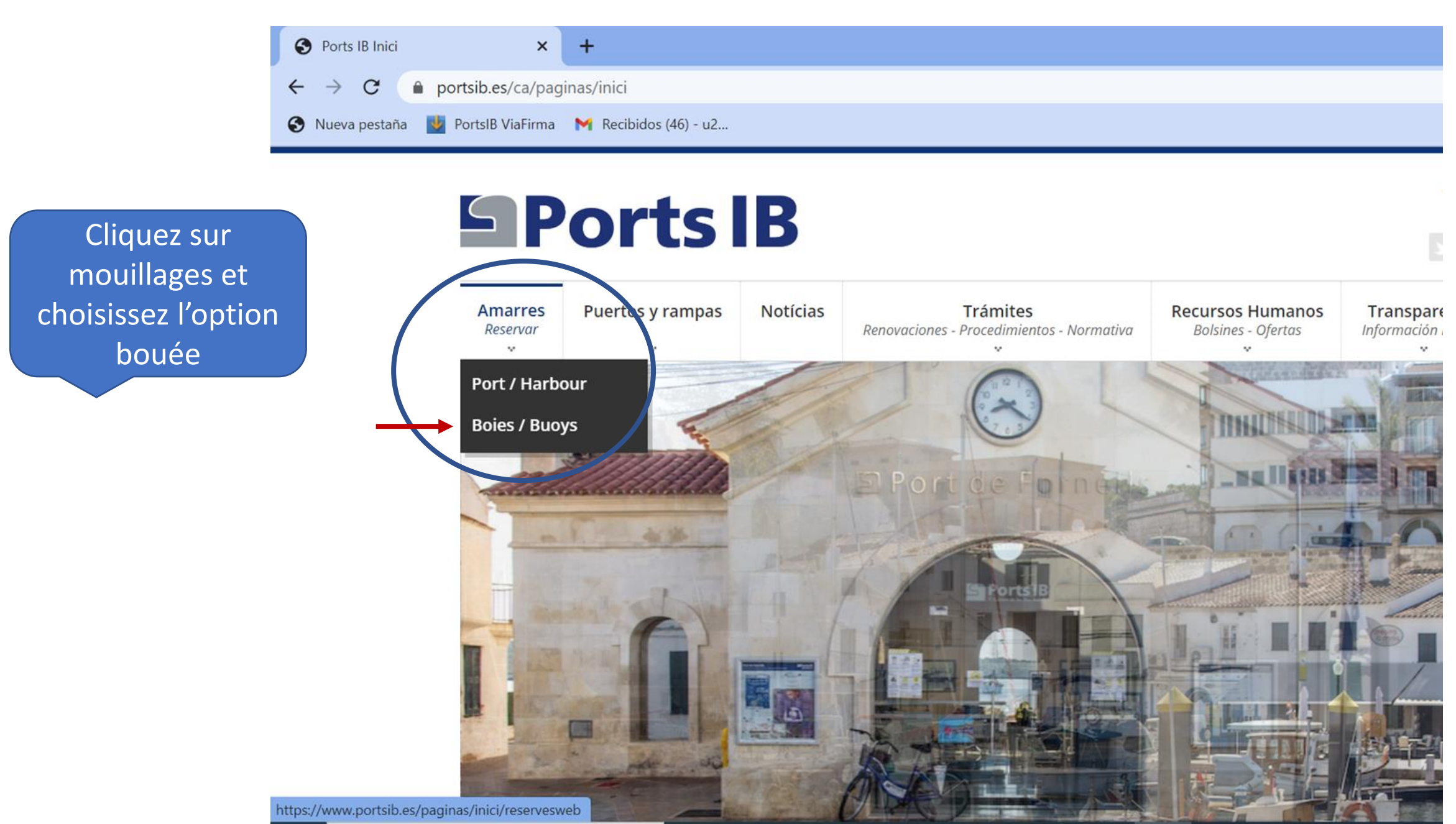

# **Ports IB**

Amarres Reservar Puertos y rampas

Notícias

Trámites Renovaciones - Procedimientos - Normativa Recursos Humanos Bolsines - Ofertas

# CAMPOS DE FONDEO

Atención al usuario de lunes a viernes de 9:00 a 14:00 - **TELÉFONO 971 74 56 25** / Customer service from Monday to Friday from 9:00 a.m. to 2:00 p.m. - **TELEPHONE 971 74 56 25** 

Atención al usuario de lunes a viernes de 14:00 a 19:00, sábados, domingos y festivos de 09:00 a 19:00 - **TELÉFONO 673 03 96** 23 / Customer service from Monday to Friday from 14:00 to 19:00, Saturdays, Sundays and public holidays from 09:00 to 19:00 -**TELEPHONE 673 03 96 23** 

Atención al usuario por correo electrónico: reservas@portsib.es / User service by email: reservas@portsib.es

Registro usuario / embarcación User / boat registration ATENC ÓN / ATTENTION!

Antes de realizar una reserva debe registrar su embarcación. Si Ud. ya la tiene registrada en el sistema puede ir directamente a realizar la reserva de la boya / Before booking you must be registered on the Online Buoy Booking System. Please go to User account registration. If you have already registered y boat, click on Online buoy booking to make your reservation.

Reservar una boya / Book buoy

Condiciones del servicio de reservas boyas / Terms and conditions

Numéros de téléphone et email de contact pour tout renseignement

> NOUVEL UTILISATEUR Si c'est la première fois que vous réservez sur bouées PortsIB,

lisez attentivement les conditions. Avant de commencer, pensez à avoir sous la main votre documentation et celle de votre bateau, numérisées ou photographiées

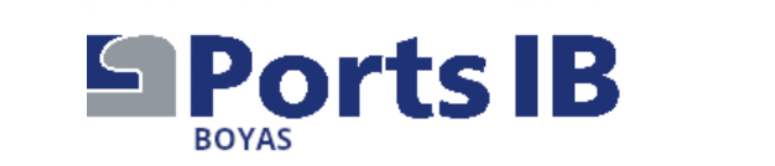

Veuillez entrer vos informations personnelles

Las fechas autorizadas de amarre son del 13/06 al 30/09. Nuevo Usuario (Los campos con \* son obligatorios)

### **Datos Personales**

| Email*       |      | Documento* |  |
|--------------|------|------------|--|
|              |      |            |  |
| Tratamiento* | Sr v | Nombre*    |  |
| Apellidos*   |      | Teléfono*  |  |
|              |      |            |  |

ESPAÑOL CATALÀ ENGLISH

971745625

reservas@portsib.es

Información de contacto

### Veuillez entrer votre adresse complète

Dirección

| Dirección* | ~      | Número*             |  |
|------------|--------|---------------------|--|
| Piso       |        | Puerta              |  |
| Escalera   |        | Código<br>Postal*   |  |
| País*      | España | ~                   |  |
| Provincia* | ~      | Prov.<br>Extranjera |  |

Veuillez saisir les informations de votre bateau telles qu'elles apparaissent dans la documentation. S'il ne s'agit pas d'un bâtiment sous pavillon espagnol, veuillez noter le numéro d'enregistrement. Le numéro de police et le nom de la compagnie d'assurance sont très importants

#### Embarcación

| Nombre de la Emba | rcación* |           |          |                    |          |
|-------------------|----------|-----------|----------|--------------------|----------|
| Matrícula         | Lista    | Provincia | Distrito | Folio              | Año      |
| 🗌 Española        | ~        | ~         | ~        |                    | ~        |
| 🗌 Extranjera      |          |           |          |                    |          |
| Eslora            | 4 🗸 00   | ~         |          | № Poliza<br>Seguro |          |
| Manga             | 1 🗸 00   | ~         |          | Observaciones      |          |
| Calado            | 0 🗸 00   | ~         |          |                    |          |
| Тіро              | Motor    | •         |          |                    |          |
| Bandera           | España   |           | ~        |                    | <i>i</i> |

### Documentación Adjunta

### Documentación Adjunta

O Aviso

aue

nous

fiche

pièce

votre

police

Les documents

remettre en format

numérique, sont les

*maritime espagnole* 

d'immatriculation du

le certificat

vous devez

La

d'immatriculation

Votre

d'identité ou

passeport.

*3.- Votre* 

d'assurance.

suivants :

1.-

ou

2.-

bateau.

La hoja de Registro Marítimo Español (Hoja de Asiento) o Certificado de Inscripción debe de ser adjuntada de manera obligatoria\* para poder validar la embarcación. En caso contrario no se podrán realizar reservas en el sistema.

\*En los casos necesarios

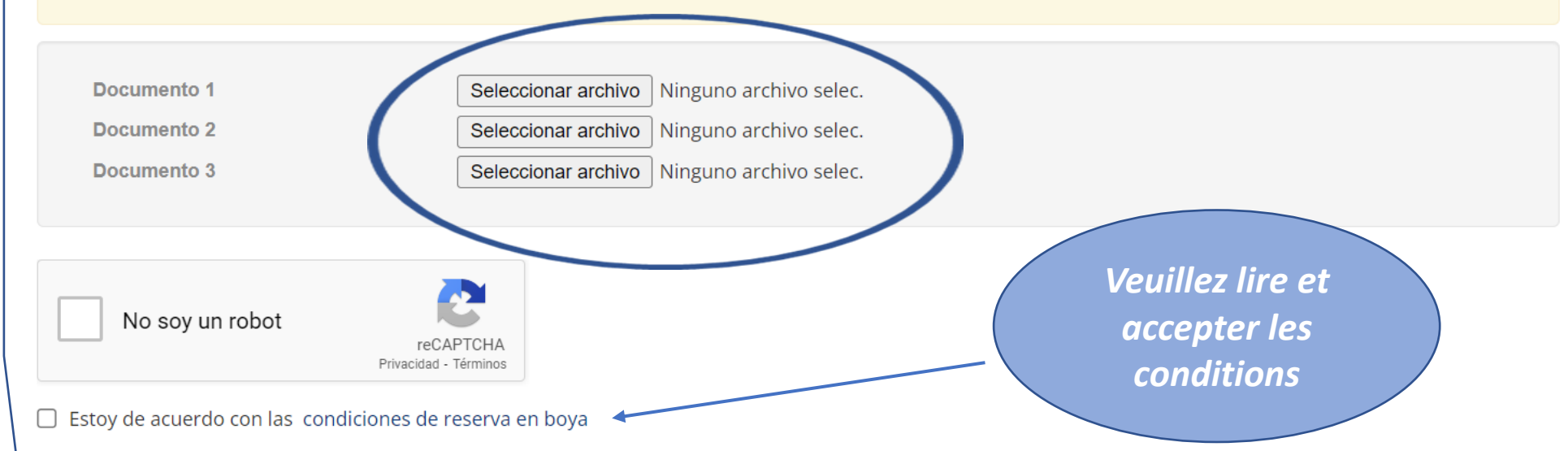

PROTECCIÓN DE DATOS PERSONALES.- Sus datos personales se hallan incorporados a un fichero de PORTS DE LES ILLES BALEARS (PORTSIB) para la tramitación de su solicitud, así como, en su caso, ara el mantenimiento de las comunicaciones recíprocas. Puede ejercer sus derechos de acceso, rectificación, cancelación y oposición, dirigiéndose por escrito a Ports de les Illes Balears, en C/ Vicente Tofiño, 36. Coll d'en Rabassa 07007.

Si votre bateau est 6ème liste, vous devez également envoyer le contrat de location à reservas@portsib.es Aceptar

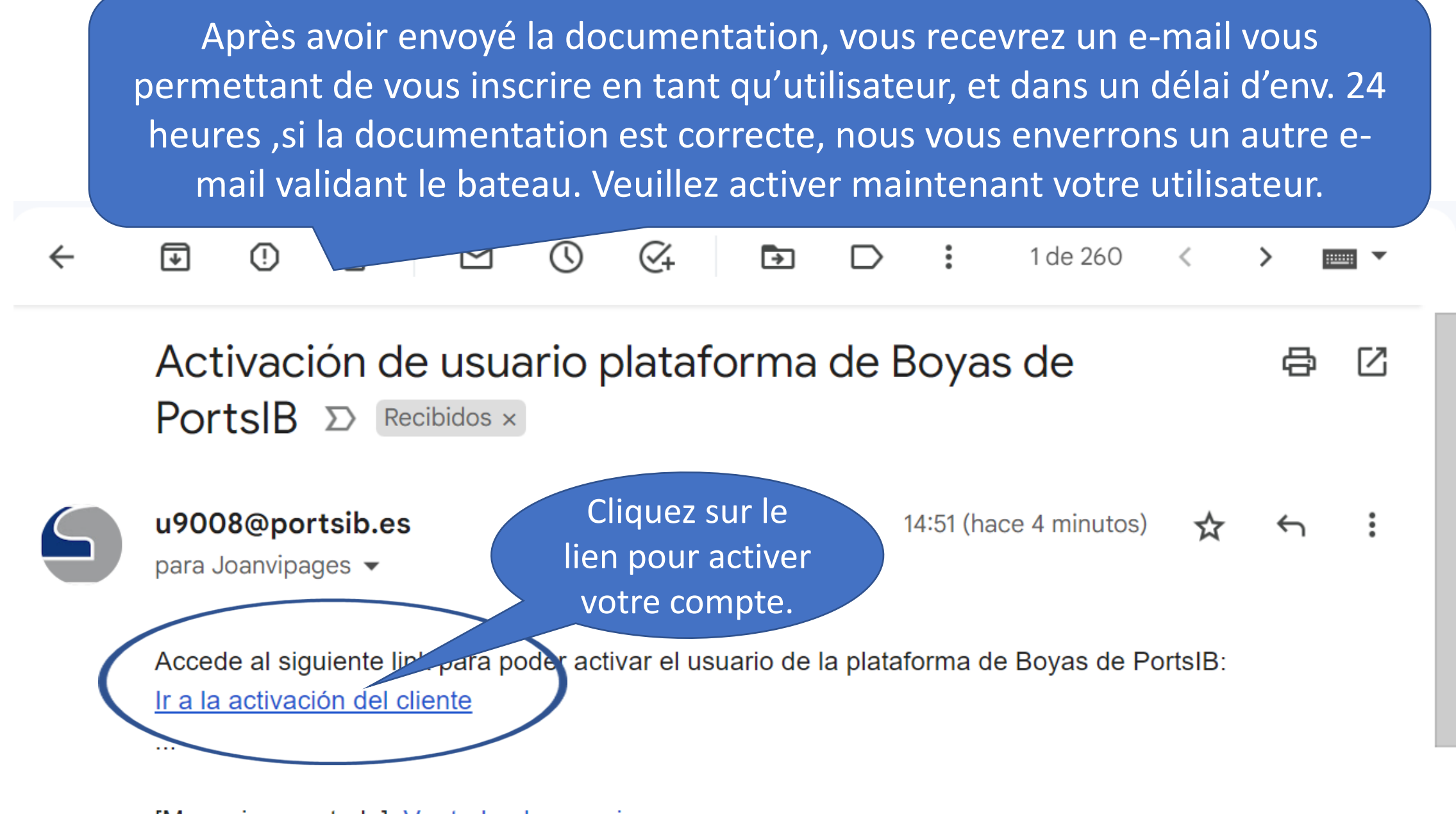

[Mensaje recortado] Ver todo el mensaje

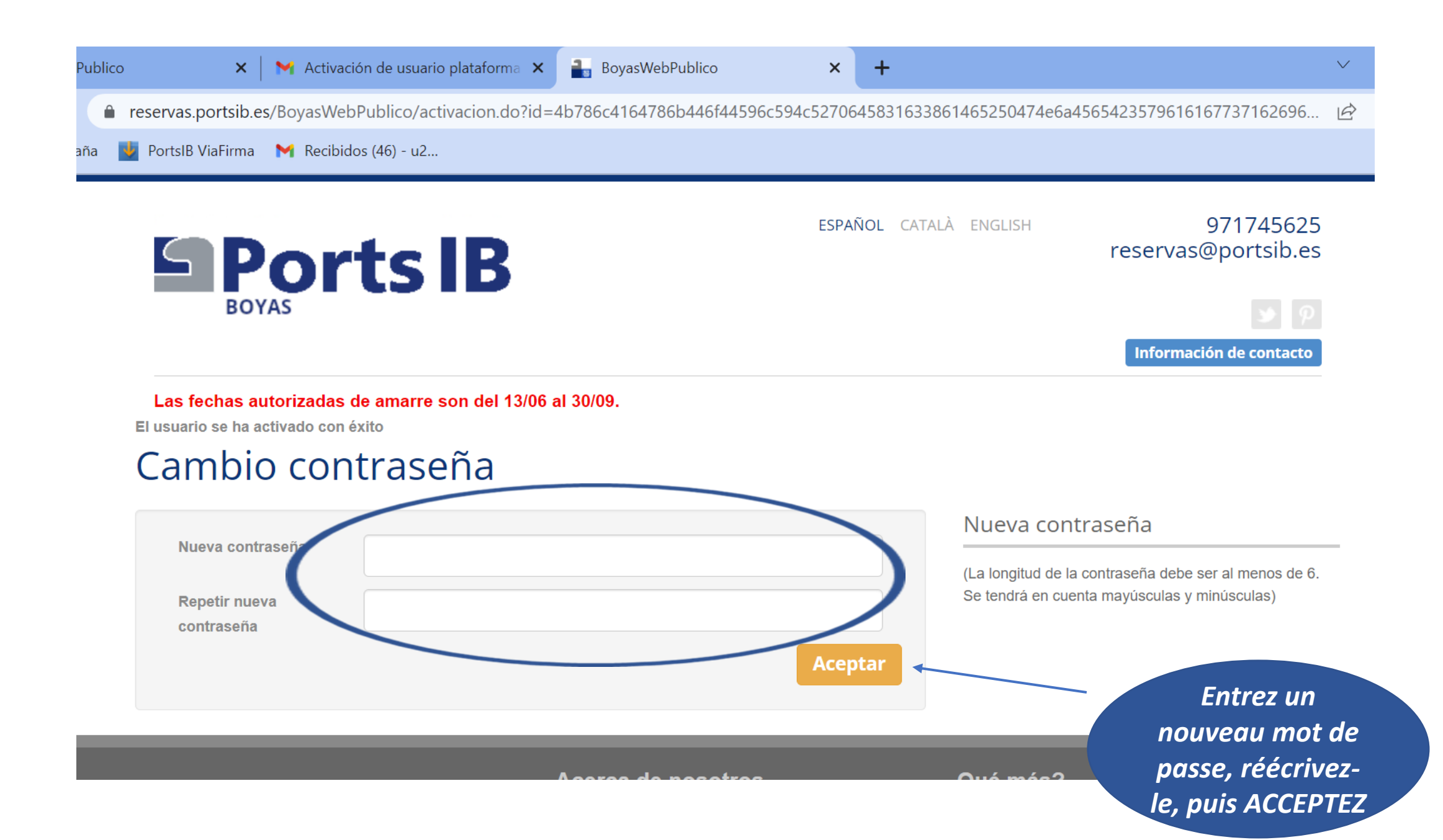

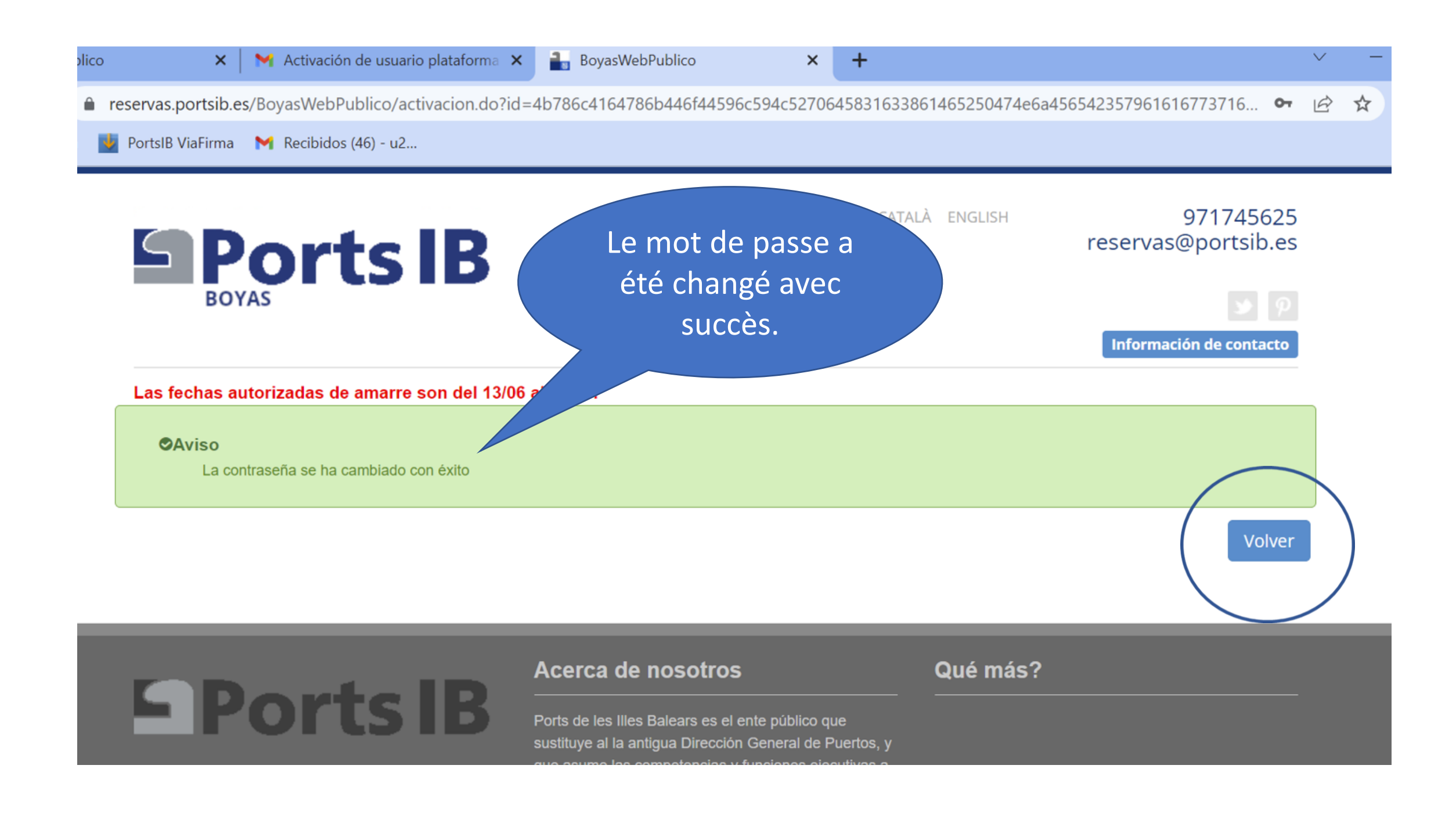

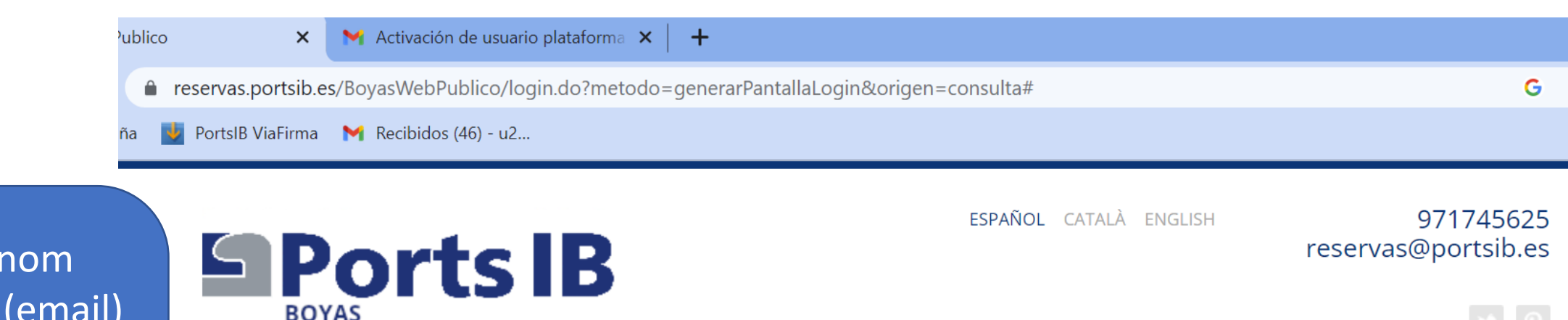

Información de contacto

Las fechas autorizadas de amarre son del 13/06 al 30/09.

| Usuario (email)*             | Usuario          |         |   |
|------------------------------|------------------|---------|---|
| Contraseña*                  | Contraseña       |         |   |
| Nuevo Usuario     ¿Olvidaste | e la contraseña? | Acceder | ) |

Entrez le nom d'utilisateur (email) et le mot de passe, puis appuyez sur ACCÉDER Attention, le système tient compte des majuscules et des minuscules

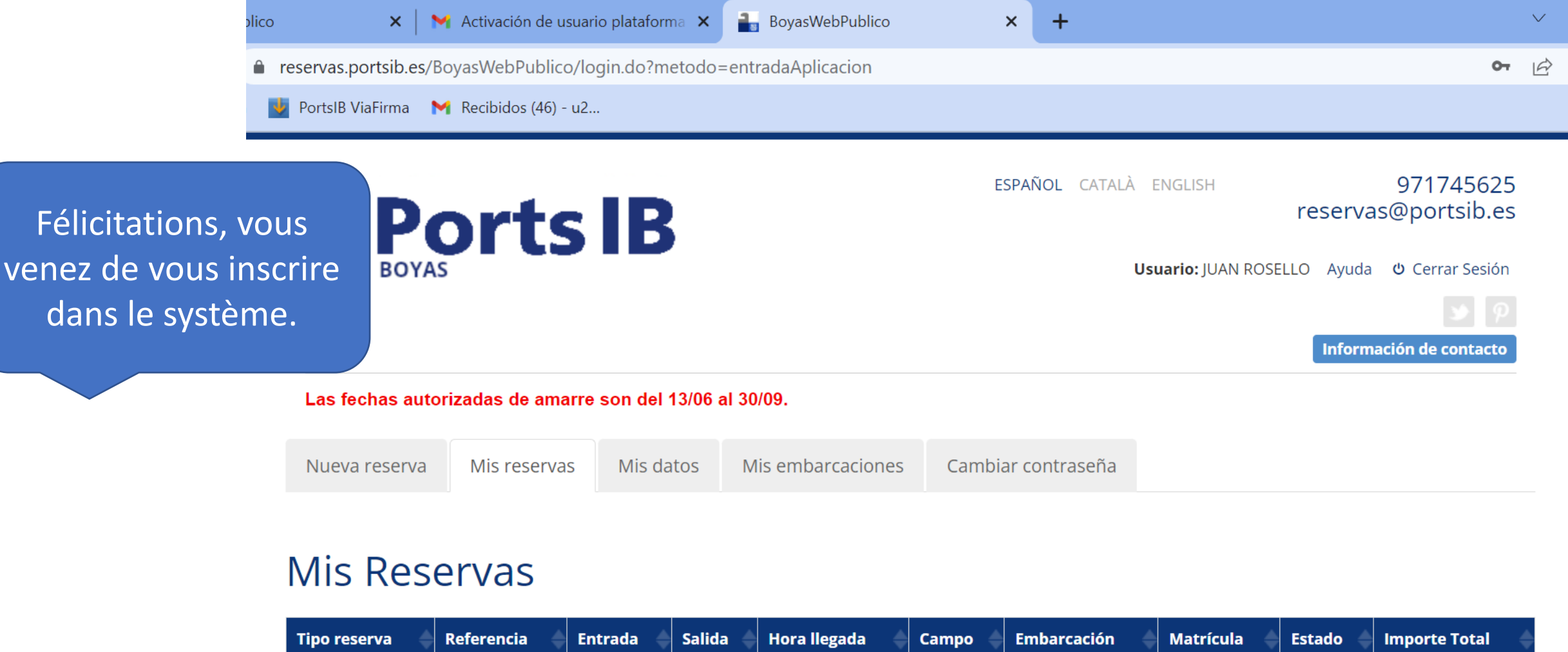

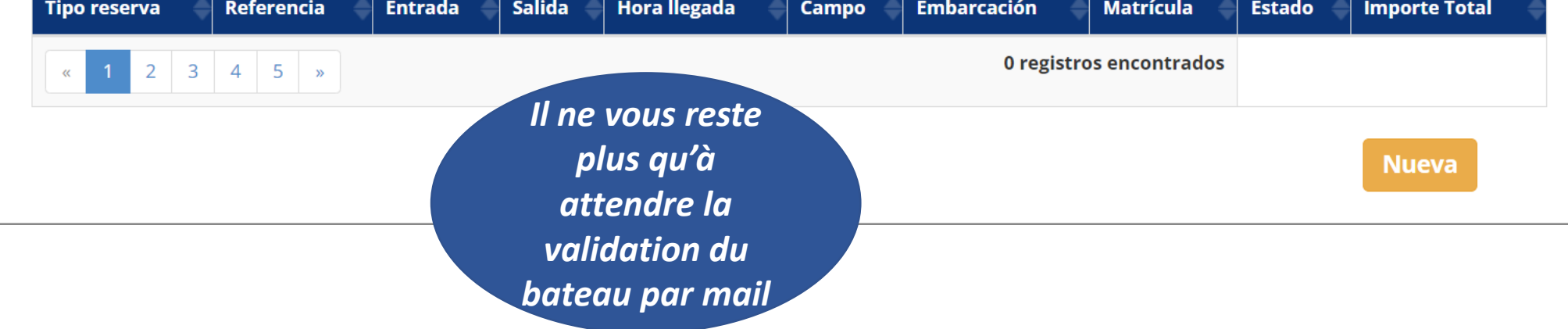

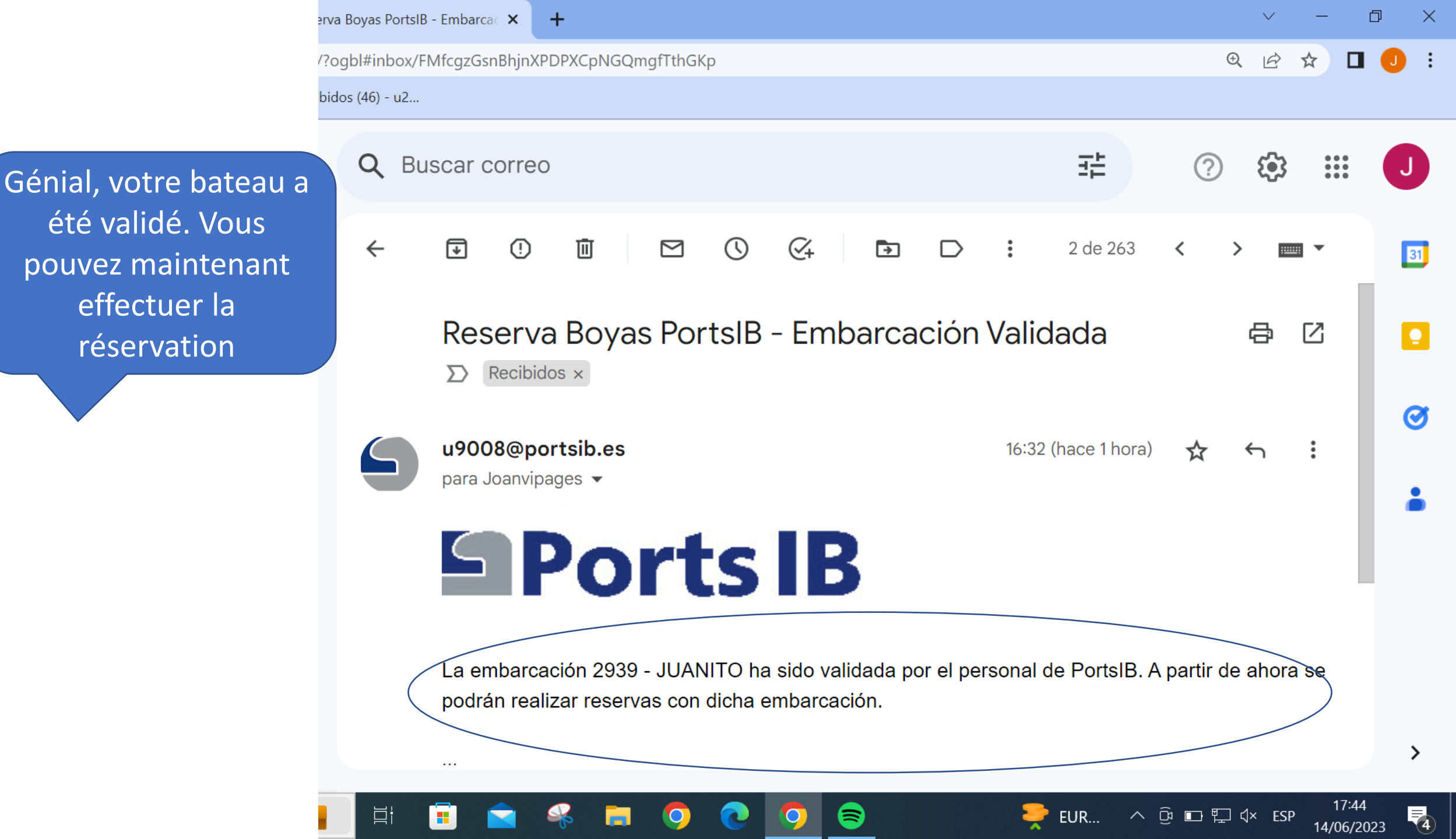

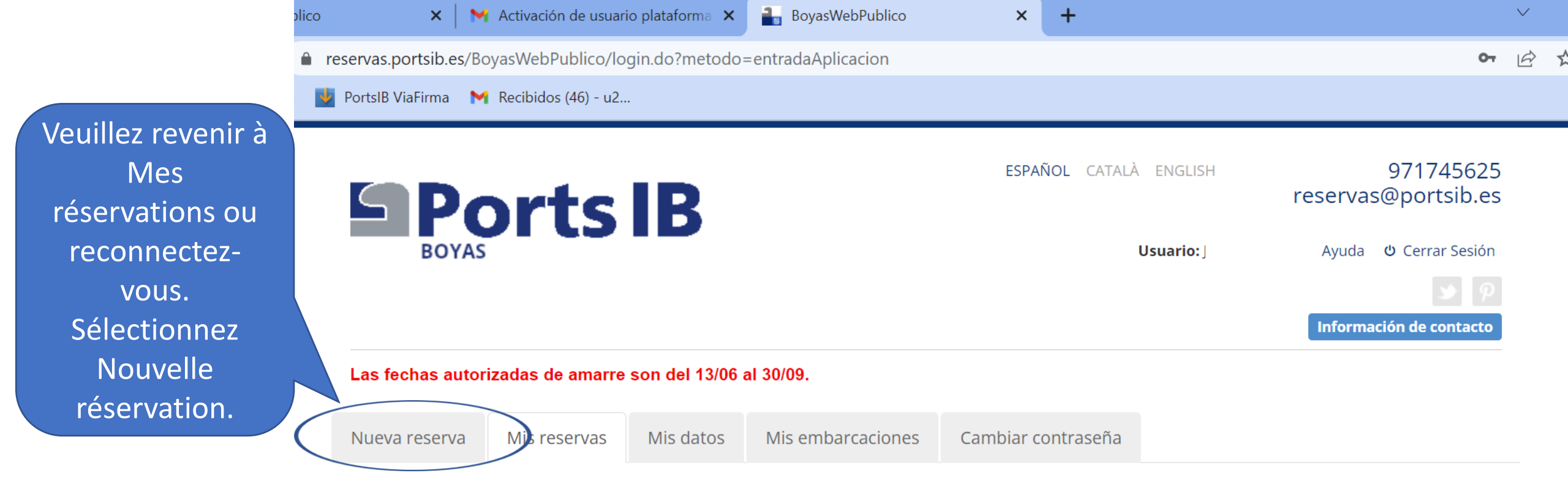

### Mis Reservas

| Tipo reserva 🔶 Referencia                                     | 🖕 Entrada 🔶 Salida 🔶 Hora llegada | Campo 🔶 Embarcación 🔶 Matrícula 🔶 | Estado 🔶 Importe Total 🔶 |
|---------------------------------------------------------------|-----------------------------------|-----------------------------------|--------------------------|
| «         1         2         3         4         5         » |                                   | 0 registros encontrados           |                          |
|                                                               |                                   |                                   | Nueva                    |
|                                                               |                                   |                                   |                          |

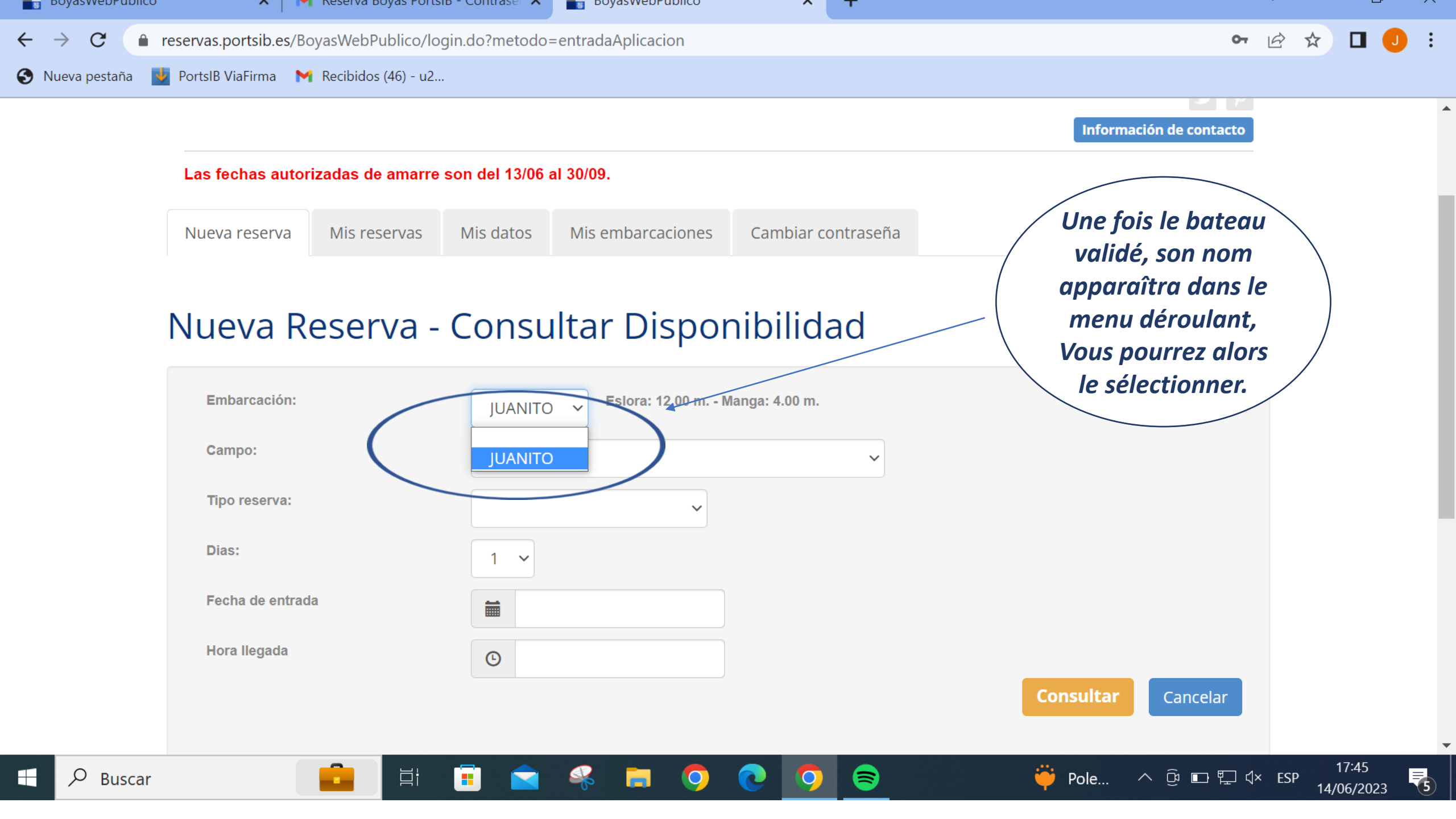

ublico
×
M Activación de usuario plataforma
×
+

reservas.portsib.es/BoyasWebPublico/login.do?metodo=entradaAplicacion

a
PortsIB ViaFirma
M Recibidos (46) - u2...

Nueva reserva

Nueva reserva
Mis reservas
Mis datos

Mis datos

Mis embarcaciones
Cambiar contraseña

# Nueva Reserva - Consultar Disponibilidad

lequel vous

souhaitez

réserver la

bouée

| $\mathbf{\tilde{\mathbf{v}}}$                                                                |                                                                                                    |
|----------------------------------------------------------------------------------------------|----------------------------------------------------------------------------------------------------|
| ~                                                                                            |                                                                                                    |
| BADIA DE S`ALGA - S`ESPALMADOR (Formentera)                                                  |                                                                                                    |
| BADIA FORNELLS (Menorca)<br>CAP BLANC-CALA BLAVA (Mallorca)<br>ES CALÓ DE S`OLL (Formentera) |                                                                                                    |
| FORMENTOR (Mallorca)<br>ILLA D'EN COLOM - CALA TAMARELLS (Menorca)                           |                                                                                                    |
| PLATJA DE SES SALINES (Ibiza)<br>SANT ELM (Mallorca)                                         |                                                                                                    |
|                                                                                              | <ul> <li>BADIA DE S'ALGA - S'ESPALMADOR (Formentera)</li> <li>BADIA FORNELLS (Menorca)</li> <li>CAP BLANC-CALA BLAVA (Mallorca)</li> <li>ES CALÓ DE S'OLI (Formentera)</li> <li>FORMENTOR (Mallorca)</li> <li>ILLA D'EN COLOM - CALA TAMARELLS (Menorca)</li> <li>PLATJA DE SES SALINES (Ibiza)</li> <li>SANT ELM (Mallorca)</li> <li>Todos</li> </ul> |

 $\sim$ 

Choisissez le type de réservation :

-Réservationd'unejournéecomplète.(De11h00 à 10h00 : max.23heures)Réservable àl'avance.

-Forfait journalier. (De 10h00 à 18h00 : 8 heures) Non-réservable à l'avance, uniquement le jour même.
-Forfait baignade. (De 10h00 à 14h00 ou de 14h00 à 18h00 : 4 heures) Longueur max. 12 mètres. Non-réservable à l'avance, uniquement le jour même.

| ico | ×                    | M Activación de usuario plataforma 🗙 📔 🕂 |               |                    |                    |  |   |    |
|-----|----------------------|------------------------------------------|---------------|--------------------|--------------------|--|---|----|
| n r | eservas.portsib.es/E | oyasWebPublico/lo                        | gin.do?metodo | entradaAplicacion= |                    |  | G | 07 |
| N   | PortsIB ViaFirma 📘   | 🛉 Recibidos (46) - u2                    |               |                    |                    |  |   |    |
|     |                      |                                          |               |                    |                    |  |   |    |
|     | Nueva reserva        | Mis reservas                             | Mis datos     | Mis embarcaciones  | Cambiar contraseña |  |   |    |

Consultar

Cancelar

# Nueva Reserva - Consultar Disponibilidad

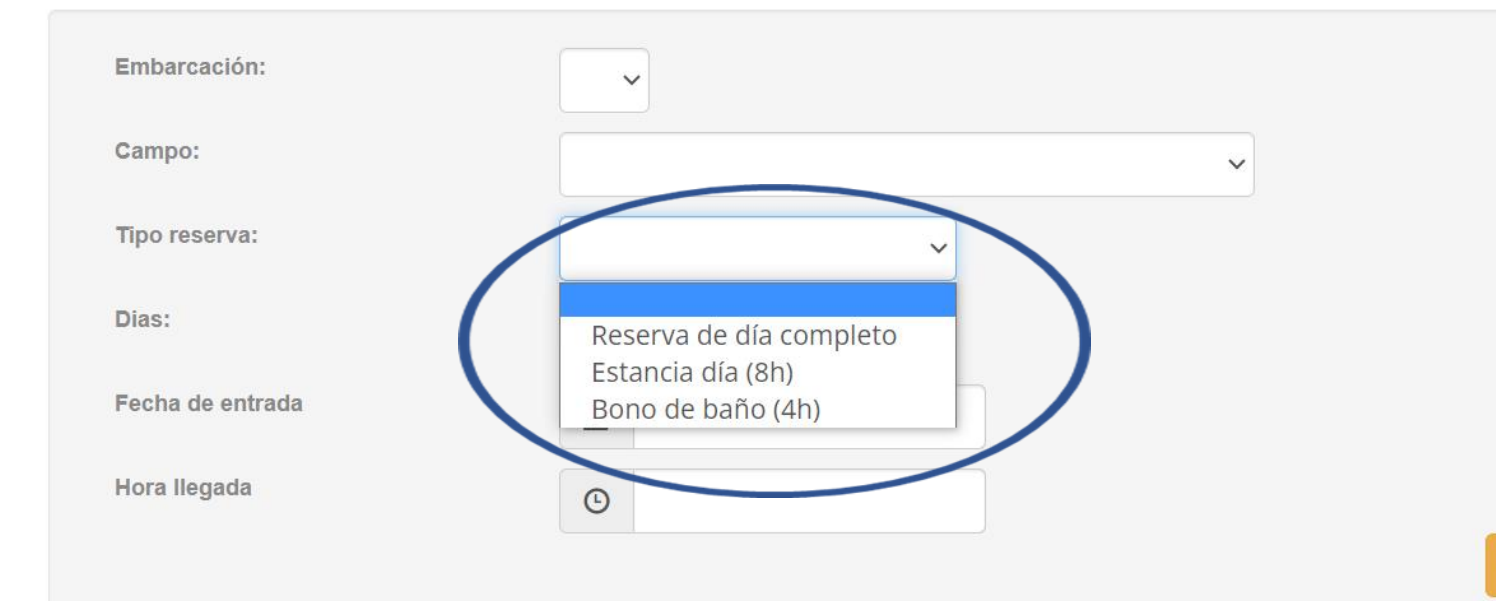

附 Activación de usuario plataforma 🗙 🛛 🕂 × CO G OT reservas.portsib.es/BoyasWebPublico/login.do?metodo=entradaAplicacion PortsIB ViaFirma 🛛 M Recibidos (46) - u2... Mis embarcaciones Cambiar contraseña Nueva reserva Mis reservas Mis datos Choisissez le jour d'arrivée dans le champ de Nueva Reserva - Consultar Disponibilidad mouillage. Junio 2023 N'oubliez pas que Embarcación: Lu Ma Mi Ju Vi Sa Do le forfait journalier 1 2 3 4 Campo:  $\sim$ et le forfait 10 11 9 baignade ne Tipo reserva: 14 15 16 17 18 12 13 20 21 22 23 24 25 19 peuvent être Dias: 27 28 29 30 26 réservés que pour Fecha de entrada la même journée. Hora llegada Ŀ

Consultar Cancelar

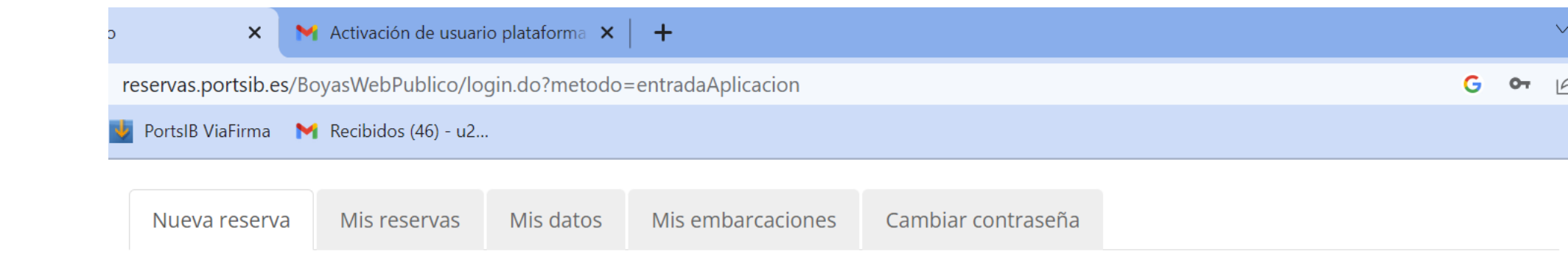

Dans la réservation de journée complète, vous pouvez choisir entre 1 et 3 nuits.

### Nueva Reserva - Consultar Disponibilidad

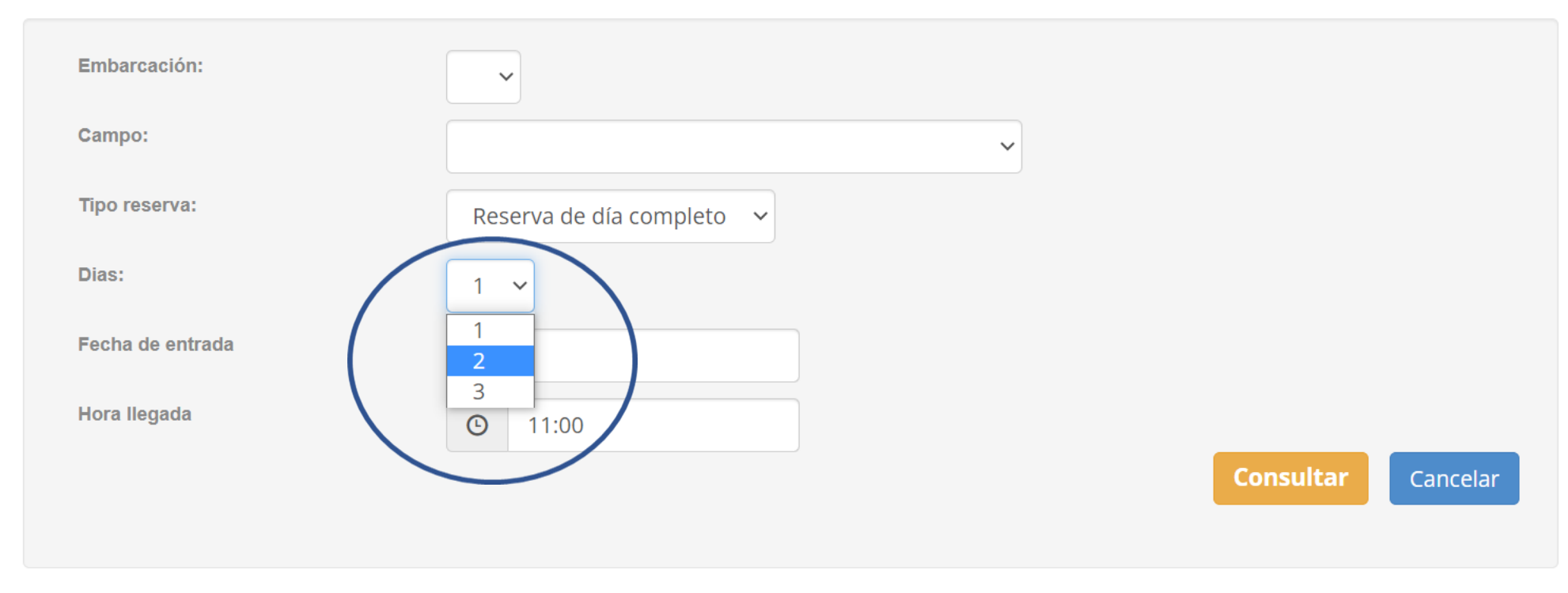

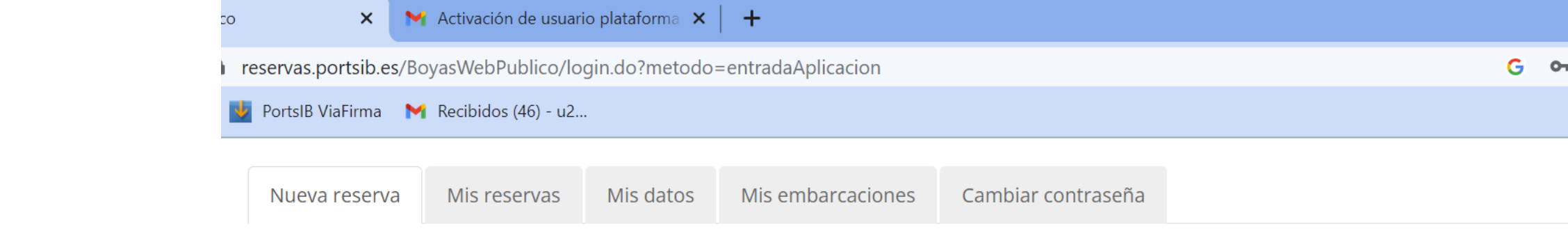

# Nueva Reserva - Consultar Disponibilidad

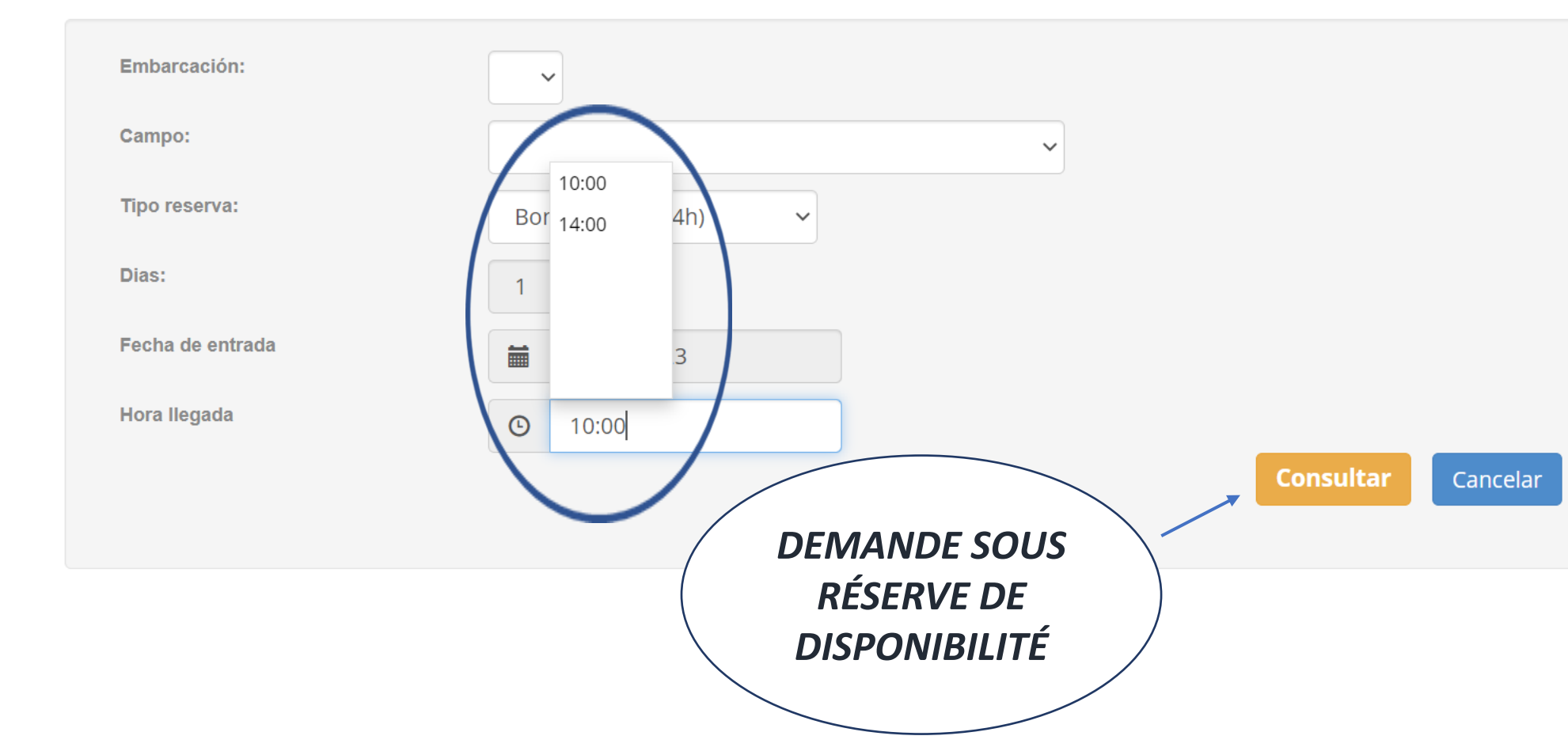

\* Ne marquez champ pas le d'heure d'arrivée. Choisissez 10h00 14h00, ou uniquement Sİ vous avez sélectionné le forfait baignade.

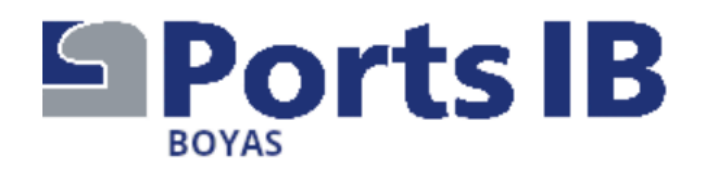

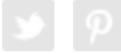

Información de contacto

### Las fechas autorizadas de amarre son del 13/06 al 30/09. Datos de la solicitud

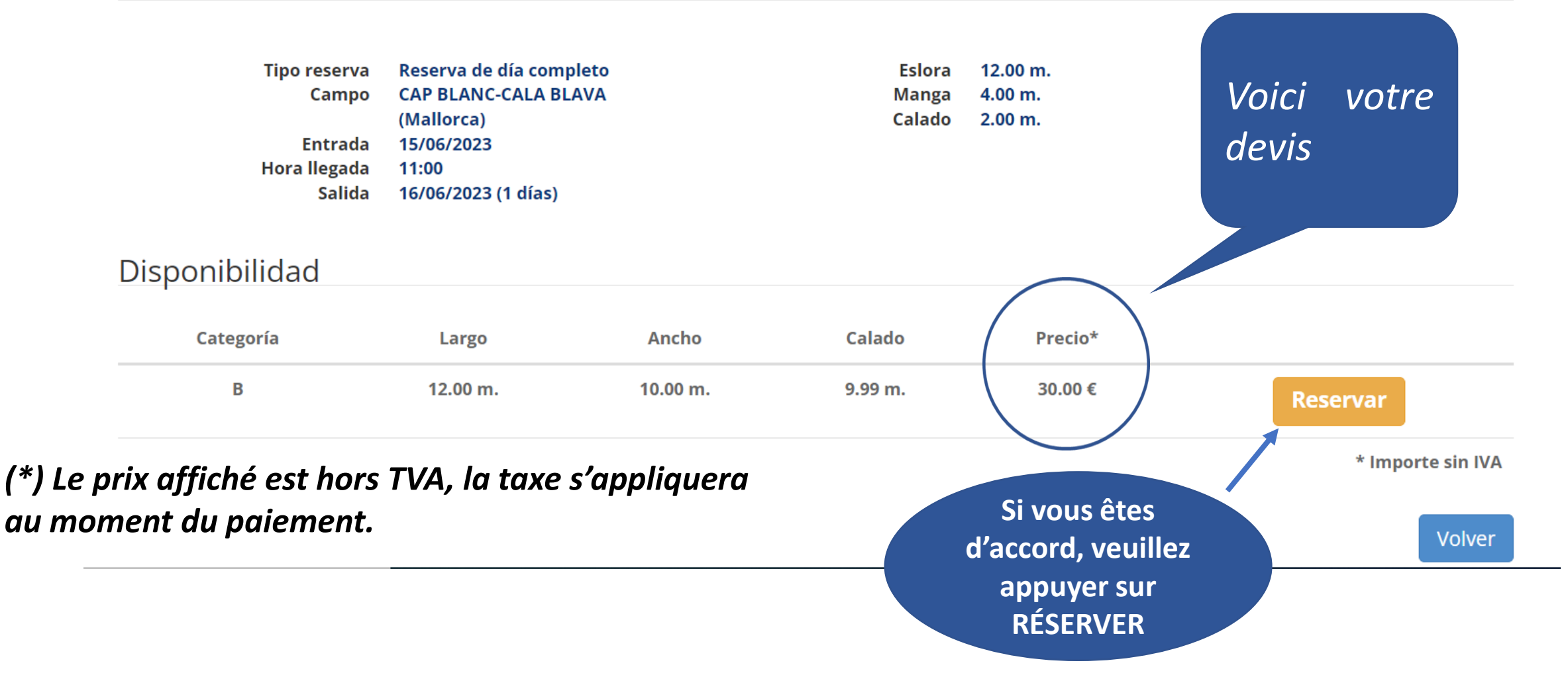

ASSUREZ-VOUS que informations les soient correctes. Une fois le paiement effectué, aucune modification ne sera autorisée, ni pour le <u>bateau ni pour</u> prolonger ou réduire la durée de la réservation. Vous pouvez modifier l'intégralité de la réservation dans Mes réservations, toujours sous réserve de disponibilité

### Nueva Reserva - Confirmación

#### Datos de la solicitud

#### O Aviso

El pago de la reserva deberá realizarse a continuación. En caso contrario, la reserva quedará anulada automáticamente

#### O Aviso

POR FAVOR, ANTES DE EFECTUAR EL PAGO, ASEGÚRESE DE QUE TANTO LA FECHA DE ENTRADA Y SALIDA, COMO LA EMBARCACIÓN SON CORRECTAS. UNA VEZ EFECTUADO EL PAGO, NO SE ADMITE EL CAMBIO DE EMBARCACIÓN NI LA AMPLIACIÓN/REDUCCIÓN DE DÍAS DE LA RESERVA

Tipo reserva Bono de baño (4h) Embarcación JUANITO Campo SANT ELM (Mallorca) Entrada 14/06/2023 Hora llegada 14:00 Salida 14/06/2023 Le paiement cidessous est requis pour confirmer la réservation

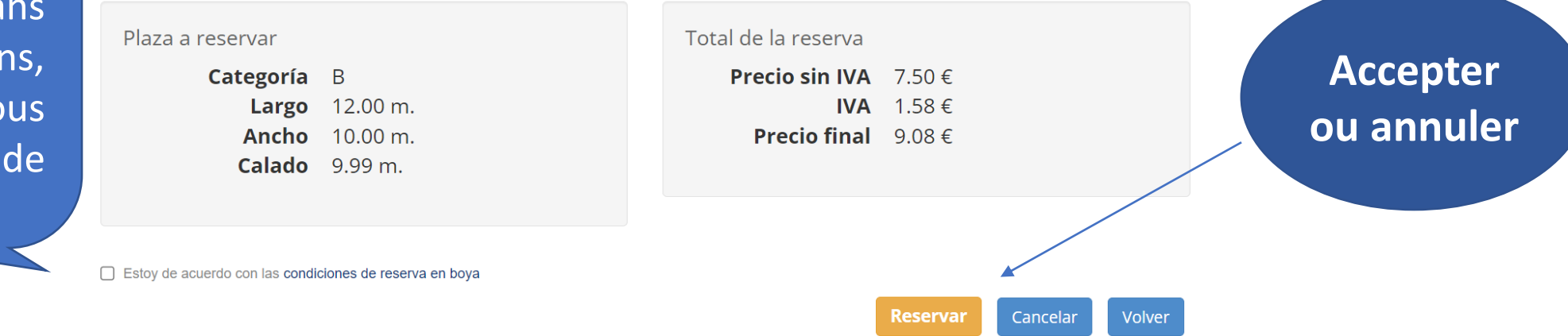
Saisissez VOS coordonnées et cliquez sur Payer Veuillez ne pas revenir en arrière durant le processus et ne pas changer de page, car la réservation risque d'être bloquée, et vous ne pourrez pas l'activer avant 00h00 le lendemain

| ys.es/sis/reall                                          |                                                                                      |                                                                                                    |   |
|----------------------------------------------------------|--------------------------------------------------------------------------------------|----------------------------------------------------------------------------------------------------|---|
| B ViaFirma 📘 📘                                           | 🛉 Recibidos (46) - u2                                                                |                                                                                                    |   |
| Come                                                     | rcia Global Payments                                                                 | Seleccione su idioma Castellano                                                                                                    | ) |
| Selec                                                    | ccione 2                                                                             | Comprobación autenticación 🔒 Solicitando Autorización 🗗 Resultado Transacción                                                                                                    | റ |
| -                                                        |                                                                                      |                                                                                                    | ~ |
| L<br>Datos de                                            | e la operación                                                                       | Pagar con Tarjeta VISA 🥌 🍮 🗈 🔤 🌆                                                                                                    | ^ |
| Datos de<br>Importe                                      | e la operación<br>9,08                                                               | Pagar con Tarjeta VISA 😂 🌑 🔤 🔤                                                                                                    | ^ |
| Datos de<br>Importe<br>Comercio:                         | e la operación<br>9,08<br>PORTS ILLES BALEARS<br>(ESPAÑA)                            | Pagar con Tarjeta     N° Tarjeta:     Caducidad:     mm     aa                                                                                                    | ^ |
| Datos de<br>Importe<br>Comercio:<br>Terminal:            | e la operación<br>9,08<br>PORTS ILLES BALEARS<br>(ESPAÑA)<br>7346521                 | Pagar con Tarjeta     N° Tarjeta:     Caducidad:   Imm   Imm   CVV:                                                                                                    | ^ |
| Datos de<br>Importe<br>Comercio:<br>Terminal:<br>Pedido: | e la operación<br>9,08<br>PORTS ILLES BALEARS<br>(ESPAÑA)<br>7346521<br>20230114IB87 | Pagar con Tarjeta     Nº Tarjeta:     Caducidad:   mm   aa   CVV:   Image: Image: | ^ |

ProtectBuy

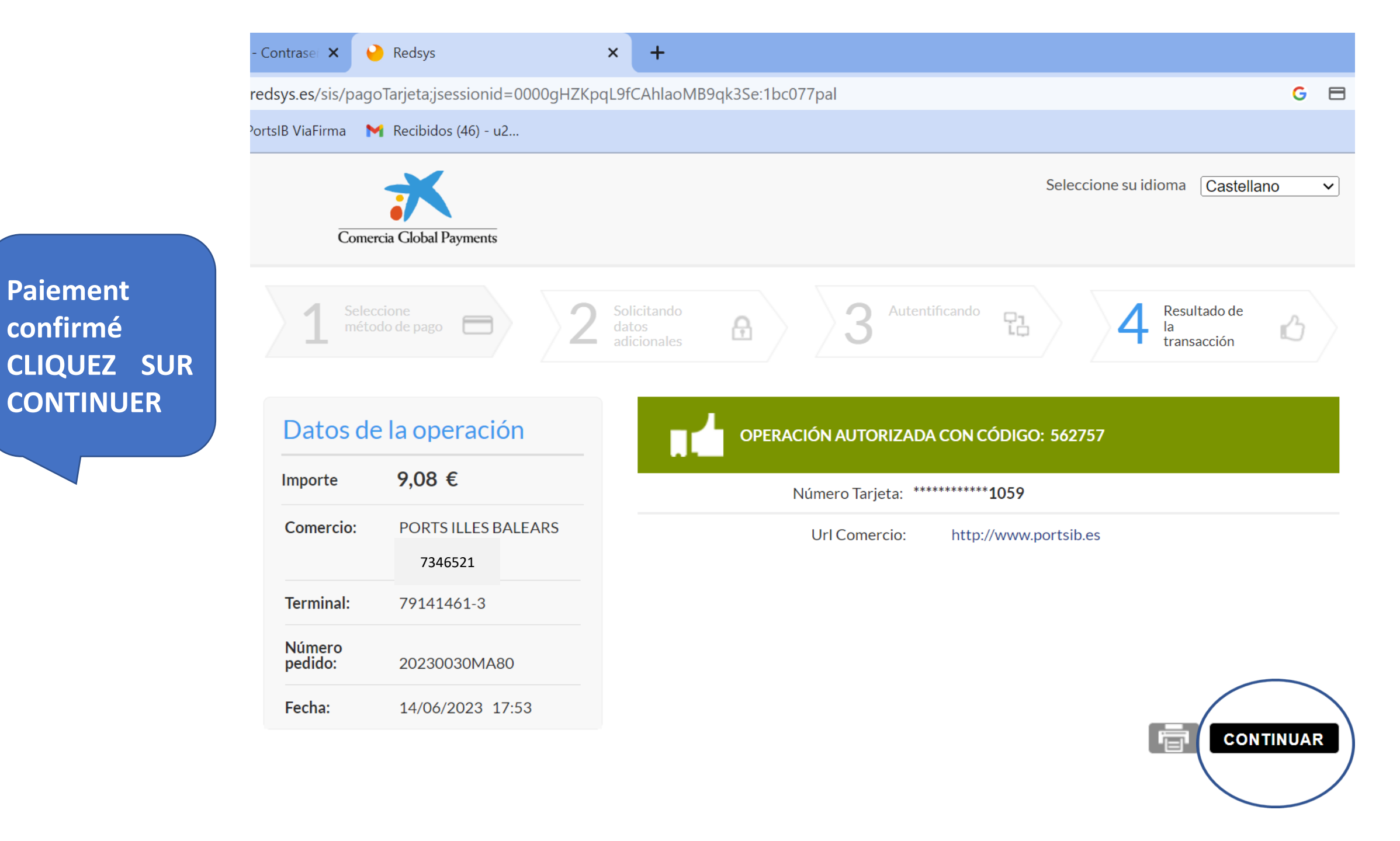

reservas.portsib.es/BoyasWebPublico/login.do?metodo=entradaAplicacion&Ds\_SignatureVersion=HMAC\_SHA256\_V1&Ds\_MerchantParameters... G 🗖 🖄 PortsIB ViaFirma M Recibidos (46) - u2... ESPAÑOL CATALÀ ENGLISH 971745625 **Ports IB** reservas@portsib.es RÉSERVATION **CONFIRMÉE !** BOYAS Usuario: JUAN ROSELLO Ayuda 😃 Cerrar Sesión Vous pouvez Información de contacto et gérer voir votre Las fechas autorizadas de amarre son del 13/06 al 30/09. réservation dans Mis embarcaciones Cambiar contraseña Mis reservas Mis datos Nueva reserva Mes réservations. De plus, vous Mis Reservas recevrez un

forfait par mail.

| Tipo reserva 🔶       | Referencia  | Entrada 🔶  | Salida 🔶   | Hora<br>Ilegada | Campo                  | Embarcación | Matrícula                 | Estado   | Importe<br>Total |
|----------------------|-------------|------------|------------|-----------------|------------------------|-------------|---------------------------|----------|------------------|
| Bono de baño<br>(4h) | MA.80202330 | 14/06/2023 | 14/06/2023 | 14:00           | SANT ELM<br>(Mallorca) | JUANITO     | 7 - BA - 1 - 77 -<br>2023 | Aceptada | 9,08€            |
|                      |             |            |            |                 |                        |             |                           |          |                  |

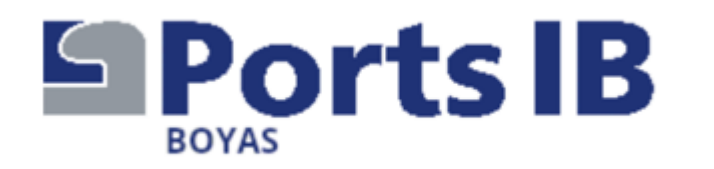

Merci de votre attention et de votre confiance. Nous espérons vous avoir aidé. Pour tout renseignement, veuillez appeler aux numéros de téléphone et pendant les horaires, détaillés sur le SITE.

N'oubliez pas que lorsque vous arriverez dans la zone de mouillage, vous devrez demander de l'aide sur le canal VHF 77 et communiquer que vous disposez d'une réservation, le personnel de l'installation vous attribuera une bouée et vous aidera dans la manœuvre d'amarrage. N'oubliez pas de leur montrer le forfait de réservation.

Merci de prendre soin de notre mer !

« Nous vous souhaitons un aaréable séiour »